INDUSTRIAL WEIGHING SOLUTION

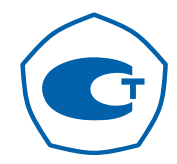

# терминалы весоизмерительные **CI-200D/201D**

# РУКОВОДСТВО ПО ЭКСПЛУАТАЦИИ

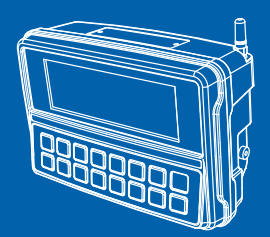

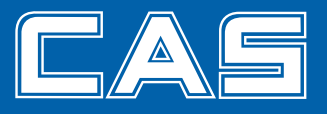

# СОДЕРЖАНИЕ

| 1.  | МЕРЫ БЕЗОПАСНОСТИ                           | 5  |
|-----|---------------------------------------------|----|
| 2.  | ХАРАКТЕРИСТИКИ ПРИБОРА                      | 6  |
| 3.  | КОМПЛЕКТНОСТЬ СРЕДСТВА ИЗМЕРЕНИЙ            | 7  |
| 4.  | ПРОГРАММНОЕ ОБЕСПЕЧЕНИЕ                     | 8  |
| 5.  | ОПИСАНИЕ И РАБОТА                           | 9  |
| 5.1 | Внешние габариты (CI-200D, CI-201D)         | 9  |
| 5.2 | Передняя панель                             | 10 |
| 5.3 | Индикация на дисплее                        | 11 |
| 5.4 | Функциональные клавиши                      | 12 |
| 5.5 | Задняя панель                               | 14 |
| 6.  | ПОДКЛЮЧЕНИЕ ТЕНЗОДАТЧИКОВ                   | 15 |
| 7.  | РЕЖИМ ЮСТИРОВКИ                             | 16 |
| 8.  | ИСПОЛЬЗОВАНИЕ ПО НАЗНАЧЕНИЮ                 |    |
| 8.1 | РЕЖИМ ВЗВЕШИВАНИЯ                           |    |
| 8.2 | РЕЖИМ ШТУЧНОГО ВЗВЕШИВАНИЯ                  |    |
| 8.3 | РЕЖИМ ПРОЦЕНТНОГО ВЗВЕШИВАНИЯ               |    |
| 8.4 | ДОПОЛНИТЕЛЬНЫЕ ФУНКЦИИ                      |    |
| 9.  | РЕЖИМ НАСТРОЕК                              |    |
| 9.1 | Работа в режима настроек                    |    |
| 9.2 | Описание пунктов меню настройки (F00 ~ F99) | 40 |
| 9.3 | Основные параметры                          | 42 |
| 9.4 | Параметры интерфейса RS-232C                | 47 |
| 9.5 | Параметры СОМ 1                             | 48 |
| 9.6 | Параметры работы цифрового датчика          | 51 |

| 9.7 | Параметры печати                               | 51 |
|-----|------------------------------------------------|----|
| 9.8 | Параметры сортировки                           |    |
| 9.9 | Другие функции                                 |    |
| 10. | РЕЖИМ ТЕСТИРОВАНИЯ                             |    |
| 11. | НАСТРОЙКИ ЦИФРОВЫХ ДАТЧИКОВ                    | 63 |
| 12. | СИСТЕМНЫЕ НАСТРОЙКИ (ТОЛЬКО В LCD)             | 65 |
| 13. | УСТАНОВКА ВРЕМЕНИ И ИСПОЛЬЗОВАНИЕ АККУМУЛЯТОРА | 67 |
| 14. | ИНТЕРФЕЙС RS-232C                              | 68 |
| 15. | СООБЩЕНИЯ ОШИБОК                               | 71 |
| 16. | УТИЛИЗАЦИЯ, ХРАНЕНИЕ, ТРАНСПОРТИРОВАНИЕ        | 75 |
| 17. | ПОВЕРКА                                        | 76 |

Интернет-сайт производителя: <u>www.globalcas.com</u>

Интернет-сайт производителя для стран СНГ: <u>www.cas-cis.com</u>

Благодарим за покупку весоизмерительного устройства (далее терминала) типа CI-200D/201D. Просим ознакомиться с настоящим руководством прежде, чем приступить к работе с этим устройством. Обращайтесь к нему по мере необходимости.

Терминал весоизмерительный CI-200D/201D рекомендован для использования в составе весов и весоизмерительных устройств как вне сферы государственного обеспечения единства измерений, так и в следующих областях сферы государственного регулирования обеспечения единства измерений:

- осуществление торговли и товарообменных операций, выполнение работ по расфасовке товаров; выполнение государственных учетных операций; выполнение работ по оценке соответствия промылшенной продукции и продукции других видов, а также иных объектов установленным законодательством Российской Федерации обязательным требованиям; проведение банковских, налоговых и таможенных операций; осуществление мероприятий государственного контроля (надзора) (в строгом соответствии с руководством по эксплуатации и аттестованной в установленном порядке методикой измерений); проведение официальных спортивных соревнований, обеспечение подготовки спортсменов высокого класса. Основные функциональные возможности устройства:

- Работа с различными моделями принтеров (Posbank A7/A10)
- Установка необходимой цены деления и максимальной нагрузки по желанию пользователя
- Независимая функция обнуления
- Встроенный алгоритм диагностики устройства
- Устройство подходит для использования в платформенных и напольных весах и весовых системах
- Простота использования
- Простая и точная полная цифровая юстировка
- Сохранение данных взвешивания при внезапном отключении питания
- Установка до 5 рабочих точек показаний массы
- Поддержка командного режима возможность управления с ПК настройка и работа по запросу)
- Работа с цифровыми датчиками
- Блокировка клавиш на передней панели
- Вывод пользовательских сообщений
- Установка верхнего/нижнего пределов взвешивания, нулевой точки и т.д. (только в LCD)
- Системные функции (счетный режим, процентное взвешивание, суммирование) (только в LCD)
- Установка массы тары при помощи клавиши
- Установка гравитационной постоянной

В Российской Федерации весы сертифицированы Федеральным агентством по техническому регулирования и метрологии, свидетельство об утверждении типа средств измерений № 51852, дата утверждения типа 05.08.2013, регистрационный № 54472-13.

При эксплуатации терминалов в сфере государственного регулирования обеспечения единства измерений они должны проходить Государственную метрологическую поверку с периодичностью 1 год.

## 1. МЕРЫ БЕЗОПАСНОСТИ

- Нельзя разбирать, осуществлять ремонт своими силами или модифицировать прибор. Подобные действия приведут к невозможности осуществить гарантийный ремонт устройства или к получению травмы электрическим током.
- Убедитесь в том, что разъем питания плотно вставлен в розетку.
- Нестабильный контакт может привести к возгоранию!
- Убедитесь в том, что устройство заземлено...
- Недостаточное заземление или его отсутствие может привести к поломке прибора или травме электрическим током.
- Запрещается трясти, перекручивать, и тянуть за провод питания. Это может привести к повреждениям прибора или провода, а также травме электрическим током.
- Не устанавливайте прибор вблизи легковоспламеняющихся/летучих жидкостей. В противном случае может возникнуть возгорание.
- Не подвергайте прибор воздействию воды и не устанавливайте его во влажной среде. В противном случае электронные части прибора могут получить повреждения, а также появится опасность поражения электрическим током.
- Нельзя подвергать устройство воздействию прямых солнечных лучей и источников тепла во избежание возгорания.
- Для сохранения точности показаний необходимо проводить периодическую поверку терминала в соответствующем учреждении.
- При использовании устройства за пределами рекомендованных параметров точность показаний не сохраняется.
- Избегайте ударов и тряски устройства во избежание повреждения/поломки и неполадок в работе прибора.
- Нельзя подвергать устройство резким перепадам температуры или сильным вибрациям во избежание сбоев в работе или поломки.
- Нельзя устанавливать устройство вблизи источников электромагнитного излучения во избежание ухудшения точности показаний.

# 2. ХАРАКТЕРИСТИКИ ПРИБОРА

Основные метрологические характеристики приведены в таблице 2.1, а технические – в таблице 2.2

Таблица 2.1 – Метрологические характеристики

| Модель CI-200D CI-201D                                                                                                 |                                                                                       | CI-201D |
|----------------------------------------------------------------------------------------------------|---------------------------------------------------------------------------------------|---------|
| Класс точности по ГОСТ Р 53228-2008,<br>в которых используется устройство                                              | III, IV                                                                               |         |
| Максимальное число поверочных<br>делений весов (n <sub>rd</sub> )                                                      | 10                                                                                    | 0000    |
| Нелинейность                                                                                                    | 0,01                                                                                  |         |
| Доля предела допускаемой погрешности<br>прибора от предела допускаемой<br>погрешности весов в сборе (р <sub>га</sub> ) | і допускаемой погрешности<br>једела допускаемой 0<br>весов в сборе (д <sub>rv</sub> ) |         |

Таблица 2.2 – Технические характеристики

| Модель                                                           | CI-200D                                                                                                    | CI-201D               |  |
|------------------------------------------------------------------|----------------------------------------------------------------------------------------------------|-----------------------|--|
| Напряжение питания прибора. В                                    | От сети: 100-240В, 50 Гц                                                                                                    |                       |  |
|                                                                  | От встроенного а                                                                                                    | аккумулятора: 6В      |  |
| Время работы от аккумулятора                                     | 47 часов (При испо                                                                                                    | ользовании одного     |  |
|                                                                  | цифровог                                                                                                    | Одатчика)             |  |
| Количество подключаемых датчиков                                 | IVIAKC.                                                                                                    | 8 ШТ.                 |  |
| Интерфейс подключения                                            | RS-485 (no                                                                                                    | лудуплекс)            |  |
| весоизмерительных датчиков                                       | ``````````````````````````````````````                                                                                                    |                       |  |
| Скорость передачи данных                                         | 9 600 бит/сек ~                                                                                                    | 115 200 бит/сек       |  |
| Число разрядов индикации результата<br>взвешивания               |                                                                                                    | 6                     |  |
| Длина кабеля, соединяющего датчики с<br>устройством, м, не более | 10                                                                                                    | 00                    |  |
| Диапазон температур, °С                                          | от -10 до +40                                                                                                    |                       |  |
| Высота цифр, мм                                                  | 25                                                                                                    | 24                    |  |
|                                                                  | CI-200D                                                                                                    | LED (6 знаков)        |  |
| Отооражение данных массы                                         | CI-201D                                                                                                    | LCD (6 знаков + Sign) |  |
| Размер знаков                                                    | CI-200D                                                                                                    | 25 мм (высота)        |  |
|                                                                  | CI-201D                                                                                                    | 24 мм (высота)        |  |
| Отображение показаний ниже нуля                                  | знак «-»                                                                                                    |                       |  |
| Отображение состояния                                            | ZERO (нулевые показания), тарирование<br>(TARE), масса НЕТТО (NET), стабилизация<br>(STABLE), усреднение показаний (HOLD),<br>единицы измерения (UNIT) |                       |  |
| Габаритные размеры, мм                                           | 139x206x91                                                                                                    |                       |  |
| Масса, кг                                                        | 1,3                                                                                                    |                       |  |
| Мощность, ВА                                                     | 0,5                                                                                                    | 0,5                   |  |

Примечание 1. СОМ2 недоступен.

Примечание 2. Время работы от аккумулятора во многом зависит от количества подключенных датчиков.

## 3. КОМПЛЕКТНОСТЬ ИЗМЕРЕНИЙ

СРЕДСТВА

| 1.Террминал                    | 1 : | экз. |
|--------------------------------|-----|------|
| 2.Эксплуатационная окументация | .1  | экз  |
| 3.Методика оверки              | 1   | экз. |

## 4. ПРОГРАММНОЕ ОБЕСПЕЧЕНИЕ

Программное обеспечение (далее – ПО) терминалов является встроенным и полностью метрологически значимым.

Идентификационным признаком ПО служит номер версии, который отображается на дисплее при включении терминала.

Уровень защиты ПО от непреднамеренных и преднамеренных воздействий в соответствии с МИ 3286-2010 – «С» по МИ 3286-2010. Защита от несанкционированной модификации, обновления (загрузки), удаления и иных преднамеренных изменений метрологически значимой части обеспечивается установкой пломбы, блокирующей доступ к кнопке юстировки либо установкой пломбы, блокирующей вскрытие корпуса терминала.

| Таблица 4.1 – Версия ПО | ерминапов CI-200D и CI-201 | C |
|-------------------------|----------------------------|---|
|-------------------------|----------------------------|---|

| Наименование<br>программного<br>обеспечения | Идентификац<br>ионное<br>наименовани<br>е<br>программного<br>обеспечения | Номер версии<br>(идентификац<br>ионный<br>номер)<br>программного<br>обеспечения | Цифровой<br>идентификатор<br>программного<br>обеспечения<br>(контрольная<br>сумма<br>исполняемого<br>кода) | Алгоритм<br>вычисления<br>цифрового<br>идентификато<br>ра<br>программного<br>обеспечения |
|---------------------------------------------|--------------------------------------------------------------------------|---------------------------------------------------------------------------------|----------------------------------------------------------------------------------------------------|------------------------------------------------------------------------------------------|
| CI-200D series<br>firmware                  | -                                                                        | Для Cl-<br>200D,Cl-201D:<br>2.02, 2.03,<br>2.04, 2.05, 2.06                     | -                                                                                                    | -                                                                                        |

Примечание. Идентификационное наименование программного обеспечения, цифровой идентификатор ПО (контрольная сумма исполняемого кода) и алгоритм вычисления цифрового идентификатора ПО не используется на устройствах при работе со встроенным ПО.

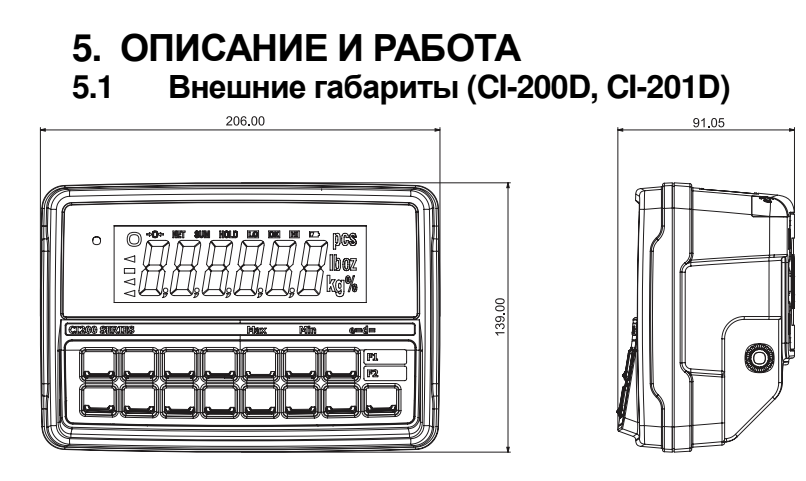

НАСТОЛЬНАЯ ВЕРСИЯ

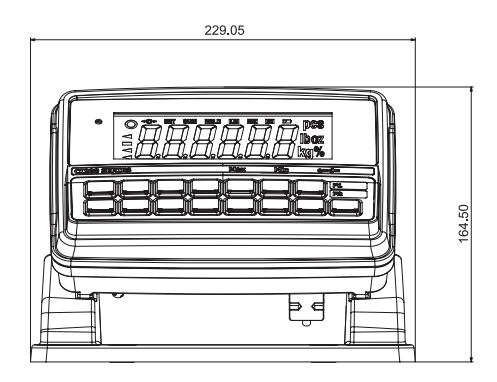

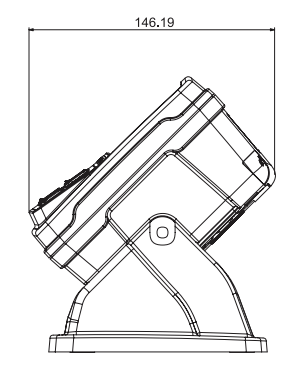

НАСТЕННАЯ ВЕРСИЯ

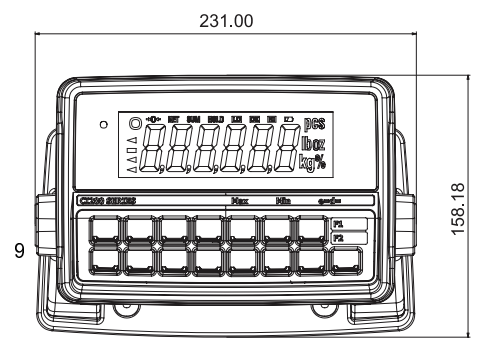

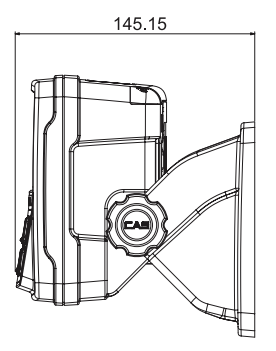

#### 5.2 Передняя панель CI-200D

CI-200D

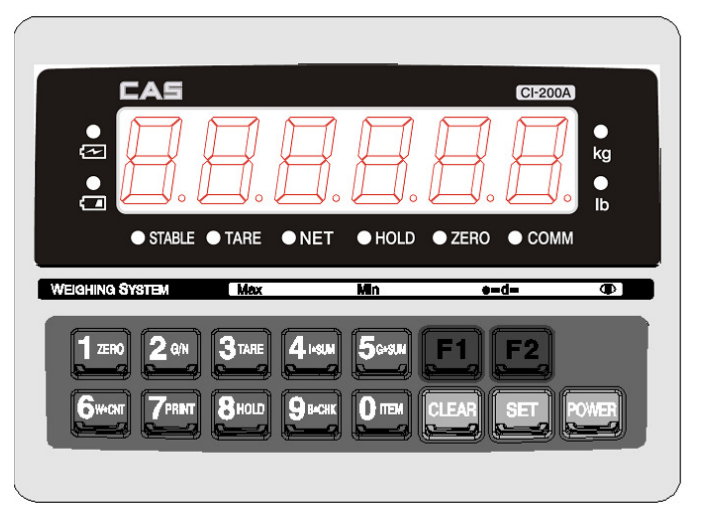

## CI-201D

|              | CAS                 |              |                                | CI-2014     |       |
|--------------|---------------------|--------------|--------------------------------|-------------|-------|
| @●           |                     | net sum      |                                | pgs         |       |
| TARE         |                     |              | XXX                            |             |       |
| СОММ         |                     | , H, L       | J <sub>2</sub>    <sub>2</sub> | le Ll kg%   |       |
|              |                     |              |                                | , .         |       |
| WEIGHING     | System              | Max          | Min                            | e=d=        |       |
|              | io   <b>2</b> g/N   | 3tare   4    | +sum   5 G+sum                 | F1   F2     | 1:    |
|              |                     |              |                                | F2          | 2:    |
| <b>6</b> w·c | NT   <b>7</b> print | 8 HOLD   9 E | з•снк   <b>О</b> ітем          | CLEAR   SET | POWER |
|              |                     |              |                                |             |       |

# 5.3 Индикация на дисплее

| CI-200D           | CI-2  | 201D                 | Описание                                                                           |
|-------------------|-------|----------------------|------------------------------------------------------------------------------------|
| Stable            | 0     |                      | Груз находится в стабильном состоянии.                                             |
| Net weight        | NET   |                      | На дисплее отображается масса НЕТТО.                                               |
| Zero point        | ->0≪- |                      | Нулевые показания.                                                                 |
| Hold              | HOLD  |                      | Включена функция усреднения показаний.                                             |
| C ک               | C)    |                      | Низкий заряд аккумулятора. Необходимо<br>зарядить аккумулятор.                     |
| -                 | HI    | Верхний<br>предел    | Превышение верхнего предела взвешивания<br>(МНОГО)                                 |
| -                 | LO    | Нижний<br>предел     | Масса ниже нижнего предела взвешивания (настройка параметром F50).                 |
| -                 | OK    | Норма                | Масса груза находится в диапазоне между<br>верхним и нижним пределами взвешивания. |
| Tare              | ٩     |                      | Функция тарирования включена.                                                      |
| Communicati<br>on | ٩     |                      | Включена передача данных.                                                          |
| -                 | SUM   | Суммиров<br>ание     | На дисплее отображается суммарное значение<br>взвешиваний.                         |
| -                 | PCS   | Количеств<br>о       | Включен счетный режим.                                                             |
| -                 | %     | Процентн<br>ый режим | Включен режим процентного взвешивания.                                             |

## 5.4 Функциональные клавиши

|         | -                                                                                                    |
|---------|----------------------------------------------------------------------------------------------------|
| F1      | <ul> <li>* На данную клавишу можно назначить одну из нескольких<br/>функций для быстрого доступа к ней.<br/>(Назначение данной клавиши устанавливается параметром<br/>F17 в режиме настройки)</li> </ul>                                                                                                    |
| F2      | * На данную клавишу можно назначить одну из нескольких<br>функций для быстрого доступа к ней.<br>(Назначение данной клавиши устанавливается параметром<br>F18 в режиме настройки)                                                                                                    |
| 1 ZERO  | <ul> <li>Используется при вводе числовых значений.</li> <li>Выполнение обнуления при показаниях, близких к нулю.</li> <li>(Доступный диапазон обнуления составляет 2%, 5%, 10%, 20% или 100% от максимальной нагрузки)</li> <li>Долгое нажатие – переход в режим тестирования.</li> </ul>                                                                                                    |
| C G/N   | <ul> <li>Используется при вводе числовых значений.</li> <li>При использовании функции тарирования нажатие данной<br/>клавиши переключает показания массы НЕТТО/брутто на<br/>дисплее (текущее состояние переключателя НЕТТО/брутто<br/>отображается на дисплее соответствующим индикатором)</li> <li>Долгое нажатие – переход в режим настройки.</li> </ul>                                                                                     |
| 3 TARE  | * Используется при вводе числовых значений. * Используется при вводе числовых значений. * Включение функции тарирования (установите тару на весовую платформу и нажиите данную клавишу для сохранения массы тары, после чего можно производить взвешивание груза без учета массы тары. После разгрузки весовой платформы нажиите клавишу снова для сброса массы тары) * Продолжительное нажатие – меню выбора системы (только в модели CI-201D) |
| 4 I*SUM | <ul> <li>Используется при вводи числовых значений.</li> <li>Предварительные итоги (частичное суммирование).</li> <li>Продолжительное нажатие – переход в меню настройки<br/>системного взвешивания (только в модели CI-201D)</li> </ul>                                                                                                    |
| 5g*sum  | <ul> <li>* Используется при вводе числовых значений.</li> <li>* Данные итогов (полное суммирование).</li> </ul>                                                                                                    |
| 6w*cnt  | <ul> <li>* Используется при вводе числовых значений.</li> <li>* Счет количества взвешиваний.</li> </ul>                                                                                                    |
|         | <ul> <li>* Используется при вводе числовых значений.</li> <li>* Ручная печать. (печать по нажатию клавиши)</li> <li>Примечание. Формат печати можно изменить в меню<br/>настройки</li> </ul>                                                                                                    |
| 8 HOLD  | <ul> <li>* Используется при вводе числовых значений.</li> <li>* Функция усреднения показаний (HOLD).</li> </ul>                                                                                                    |

| 9в+снк | <ul> <li>* Используется при вводе числовых значений.</li> <li>* Проверка оставшегося заряда аккумулятора.</li> </ul>                                                                                                    |
|--------|----------------------------------------------------------------------------------------------------|
| CLEAR  | <ul> <li>Удаление последнего введенного символа.</li> <li>Используется для установки децимальной точки (.) в настройках<br/>взвешивания и режиме взвешивания</li> </ul>                                                                                                    |
|        | <ul> <li>* Используется при вводе числовых значений.</li> <li>* Используется при регистрации № продукта (0 ~ 19)</li> </ul>                                                                                                    |
| SET    | <ul> <li>Используется для сохранения текущего состояния и выхода из<br/>режима настроек взвешивания, режима настроек или<br/>тестирования.</li> <li>Используется для проверки текущих показаний массы в<br/>процентном режиме и режиме штучного взвешивания (только в<br/>модели CI-201D).</li> </ul>                                                                                                    |
|        | * Печать предварительных итогов                                                                                                    |
|        | * Печать итогов.                                                                                                    |
|        | <ul> <li>* Функция тарирования.</li> <li>* В случае, если известна масса тары, можно ввести ее значение<br/>при помощи цифровых клавиш.</li> <li>(В случае, если введенное значение невозможно сохранить с<br/>учетом установленной цены деления, происходит округление и<br/>сохранение.)</li> <li>Клавиша тарирования не работает при работе в режимах<br/>процентного или штучного взвешивания.</li> </ul> |

## 5.5 Задняя панель

## CI-200D, CI-201D

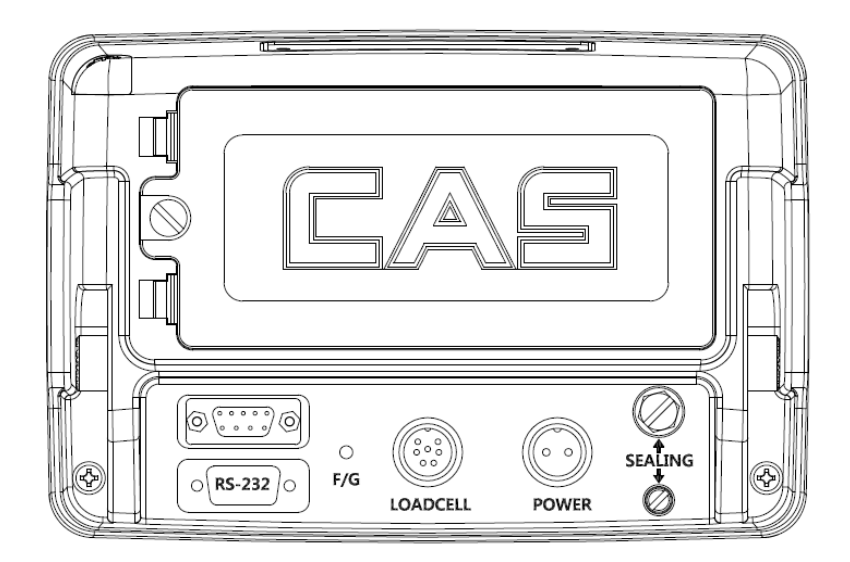

| • SEALING | Под болтом располагается кнопка юстировки.                                                                                                    |
|-----------|----------------------------------------------------------------------------------------------------|
| • POWER   | Разъем подключения питания                                                                                                    |
| LOAD CELL | Разъем подключения весового датчика                                                                                                    |
| • RS-232C | Порт последовательного интерфейса СОМ 1 (подключение PC или принтера)                                                                                         |
| • F/G     | Контакт заземления для снижения воздействия шумов.<br>(Отсутствие подключения заземления к прибору приведет к<br>ухудшению показаний и другим неисправностям) |

# 6. ПОДКЛЮЧЕНИЕ ТЕНЗОДАТЧИКОВ

Подключите весовой датчик к соответствующему разъему на задней панели терминала.

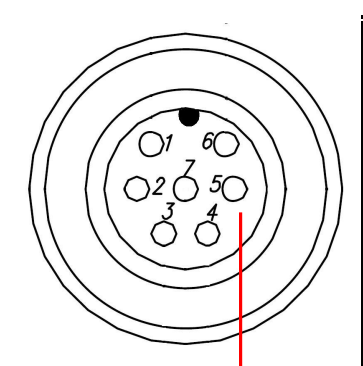

| №<br>контакта | Функция                | Цвет       |
|---------------|------------------------|------------|
| 1             | Ex+ (PWR)              | Красный    |
| 2             | Ex- (GND)              | Белый      |
| 3             | TX+(485_A)<br>(Data+)  | Зеленый    |
| 4             | TX-(485_B) (Data-<br>) | Синий      |
| 5             | Экран                  | Экран      |
| 6             | RX+(485_Z)             | Коричневый |
| 7             | RX-(485_Y)             | Черный     |

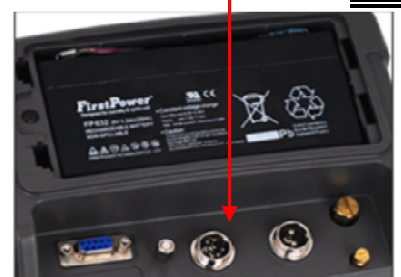

< Терминал >

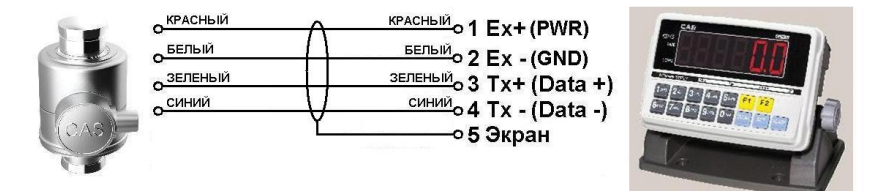

Внимание! Иногда экранирующая оплетка окрашена в черный цвет! Не путайте ее с черным проводом Rx - !

## 7. РЕЖИМ ЮСТИРОВКИ

Данный режим позволяет осуществить юстировку для соответствия показаний реальной массе устанавливаемого на весовую платформу груза.

Для перехода в режим юстировки включите питание терминала, удерживая нажатой клавишу юстировки на задней панели прибора (закрыта болтом с пломбой).

SET

Для возврата в рабочий режим нажмите и удерживайте клавишу

#### Структура меню режима юстировки (CAL1 – CAL9)

- CAL 1: Максимальная нагрузка
- CAL 2: Цена деления и позиция децимальной точки
- CAL 3: Юстировка
  - 3-1. Установка количества точек юстировки
  - 3-2. Юстировка нуля
  - 3-3. Установка значения реального юстировочного груза
  - 3-4. Юстировка при помощи реального груза
- CAL 5: Тип юстировки
  - 5-1. Угловая юстировка
  - 5-2. Осевая юстировка
- CAL 7: Установка гравитационной постоянной
- CAL 8: Коррекция нулевой точки
- CAL 9: Установка юстировочного коэффициента
- CAL 10: Установка двойного интервала

Примечание. При необходимости осуществления угловой юстировки, произведите ее до начала процесса основной юстировки

#### CAL 1 (CAL 1 запуск происходит автоматически)

| Функция: Установка значения максимальной нагрузки<br>Диапазон устанавливаемых значений: 1 ~ 99,999 |          |                                      |
|----------------------------------------------------------------------------------------------------|----------|--------------------------------------|
| Используемые клавиши Дисплей Описание                                                              |          |                                      |
| SET - сохранение и переход к следующему пункту                                                     | C= 10000 | Максимальная<br>нагрузка = 10 000 кг |
| СLEAR: - окончание процедуры<br>9 окт - Отти - ввод значения                                       | C= 10    | Максимальная<br>нагрузка = 10 кг     |

Примечание. Значение данного параметра – значение максимальной массы груза в кг., доступной для взвешивания на используемой весовой платформе.

#### CAL 2

| Функция: установка цены деления и минимального поверочного деления<br>Диапазон устанавливаемых значений: 0.001 ~ 9999 |                      |                                                   |  |
|----------------------------------------------------------------------------------------------------|----------------------|---------------------------------------------------|--|
| Используемые клавиши                                                                                                  | Данные на<br>дисплее | Описание                                          |  |
| SET<br>сохранение и переход                                                                                           | d=0.001              | Установленная цена деления<br>составляет 0.001 кг |  |
| К СЛЕДУЮЩЕМУ ПУНКТУ                                                                                                   | d=0.01               | Установленная цена деление<br>составляет 0.01 кг  |  |
| Эленновка<br>децимальной                                                                                              | d= 0.1               | Установленная цена деления<br>составляет 0.1 кг   |  |
| точки/окончание<br>процедуры                                                                                          | d= 1                 | Установленная цена деления<br>составляет 1 кг     |  |
| 9 вож - О ПТЕМ: ВВОД<br>ЗНАЧЕНИЯ                                                                                      | d= 10                | Установленная цена деления<br>составляет 10 кг    |  |

Примечание 1. Для завершения процесса установки цены деления нажмите клавишу

после установки децимальной точки.

Примечание 2. В случае, если внешнее разрешение превышает 1/30 000, на дисплее появится ошибка Err 21.

Примечание 3. Позиция децимальной точки определяется позицией децимальной точки в значении, установленном в пункте CAL2.

Примечание 4. В случае установки значения минимальной цены деления

используются какие-либо другие цифры кроме 0, 1, 2, 5, на дисплее возникает ошибка "ERR DIV".

## CAL 3

#### CAL 3-1

| Функция: Установка количества точек юстировки<br>Диапазон устанавливаемых значений: 1 ~ 5 |         |                                                                       |  |  |
|-------------------------------------------------------------------------------------------|---------|-----------------------------------------------------------------------|--|--|
| Используемые клавиши                                                                      | Дисплей | Описание                                                              |  |  |
| SET - сохранение и                                                                        | STEP-1  | Юстировка в 1 шаг<br>(пункты CAL3-3 и CAL 3-4<br>выполняются 1 раз)   |  |  |
| переход к следующему<br>пункту<br>СLEAR                                                   | STEP-3  | Юстировка в 3 шага<br>(пункты CAL3-3 и CAL 3-4<br>выполняются 3 раза) |  |  |
| процедуры<br>9 км - Отем - ввод<br>значения                                               | STEP-5  | Юстировка в 5 шагов<br>(пункты CAL3-3 и CAL 3-4<br>выполняются 5 раз) |  |  |

Примечание 1. В случае, если кривая нагрузки весового датчика является прямой линией, выберите юстировку в 1 шаг.

Примечание 2. Юстировка в несколько шагов используется в случае, если необходимо скорректировать показания нагрузки, а кривая нагрузки весового датчика не является прямой линией.

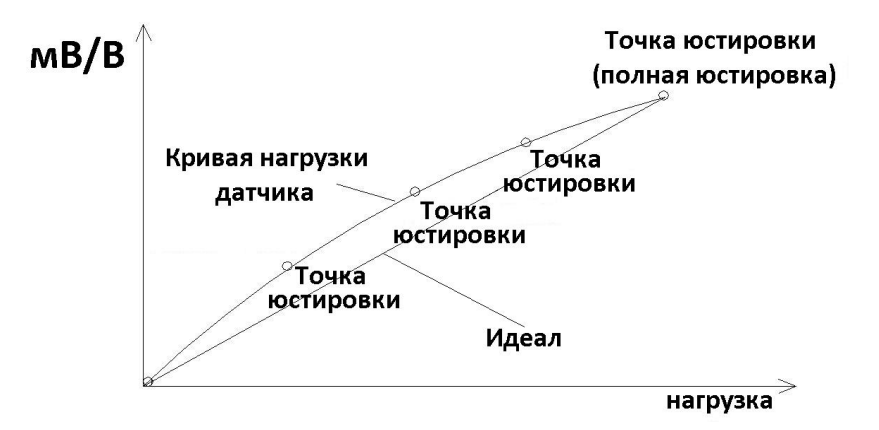

#### CAL 3-2

| Функция: юстировка нулевой точки                  |         |                                                                                                    |  |
|---------------------------------------------------|---------|----------------------------------------------------------------------------------------------------|--|
| Используемые клавиши                              | Дисплей | Описание                                                                                                    |  |
| SET - обнуление<br>СLEAR - окончание<br>процедуры | UnLoAd  | Разгрузите весовую платформу и нажмите клавишу SET.                                                         |  |
|                                                   | 1234    | На дисплее появится значение<br>текущей нагрузки на весовой<br>платформе.<br>Убедитесь, что горит индикатор |  |
|                                                   |         | стабилизации, и нажмите клавищу                                                                             |  |
|                                                   |         | Происходит запоминание нулевой точки.                                                                       |  |

Примечание 1.В случае, если юстировка нулевой точки прошла успешно, произойдет автоматический переход к меню CAL 3-3.

Примечание 2. Если значение нулевой точки слишком мало, на дисплее появляется сообщение ошибки "ERR27".

Примечание 3. Если значение нулевой точки слишком велико, на дисплее появляется сообщение ошибки "ERR26".

#### CAL 3-3

| Функция: Установка значения реального юстировочного груза<br>Диапазон устанавливаемых значений: 1 ~ 99,999 |          |                                                                                                    |  |
|----------------------------------------------------------------------------------------------------|----------|----------------------------------------------------------------------------------------------------|--|
| Используемые клавиши                                                                                       | Дисплей  | Описание                                                                                                    |  |
| SET - сохранение и<br>переход к следующему<br>пункту                                                       | LOAD 1   | Переход в режим установки массы<br>реального юстировочного груза<br>(цифра = порядковый номер рабочей<br>точки юстировки) |  |
| СLEAR<br>: - окончание<br>процедуры                                                                        | W=100.00 | 100.00 (кг или тонн)                                                                                                    |  |
| 9 воск - Отем -<br>ввод значения                                                                           | W= 0.10  | 0.10 (кг или тонн)                                                                                                    |  |

Примечание 1. Значение выбирается из диапазона 10% ~ 100% от максимальной нагрузки. Значение по умолчанию: 100%

(Если установленное значение превышает значение максимальной нагрузки, на дисплее появится сообщение ошибки "Err 23") (Если установленное значение равно или ниже 10% от максимальной нагрузки, на дисплее появится сообщение ошибки "Ет 20").

#### CAL 3-4

| Функция: юстировка при помощи реального груза |         |                                                                                                    |
|-----------------------------------------------|---------|----------------------------------------------------------------------------------------------------|
| Используемые клавиши                          | Дисплей | Описание                                                                                                    |
| SET                                           | LoAd    | Установите на весовую платформу<br>юстировочный пруз (масса<br>юстировочного пруза<br>устанавливается в пункте CAL 4-3) и<br>нажмите клавишу |
| СLEAR : окончание<br>процесса                 | 12345   | На дисплее появится текущее<br>значение массы груза.<br>Убедитесь, что горит индикатор<br>стабилизации и нажмите клавишу<br>SET.             |
|                                               |         | Происходит юстировка                                                                                                    |

Примечание 1. Шаги CAL 3-3 и CAL 3-4 повторяются для каждой точки юстировки (количество точек юстировки устанавливается параметром CAL 3-1).

Для каждой следующей точки юстировки необходимо задать значение массы юстировочного груза выше, чем для предыдущей точки

Примечание 2. Если юстировка прошла без проблем, произойдет переход к пункту CAL-1.

Примечание 3. Если сигнал нулевой точки слишком мал, на дисплее появится сообщение ошибки "ERR24".

Примечание 4. Если сигнал нулевой точки слишком велик, на дисплее появится сообщение ошибки "ERR25".

Примечание 5. По завершении юстировки нажмите и удерживайте клавишу в течение нескольких секунд для возврата в режим взвешивания.

#### CAL 5

| Функция : тип юстировки<br>Диапазон устанавливаемых значений: 0 ~ 1 |         |                   |
|---------------------------------------------------------------------|---------|-------------------|
| Используемые клавиши                                                | Дисплей | Описание          |
| SET<br>: сохранение и<br>переход к следующему                       | AX0     | Угловая юстировка |

#### CAL 5-1

| Функция: выполнение угловой юстировки<br>Диапазон устанавливаемых значений: 4 ~ 8                                                                                      |          |                                                                                                  |  |
|----------------------------------------------------------------------------------------------------|----------|--------------------------------------------------------------------------------------------------|--|
| Используемые<br>клавиши                                                                                                    | Дисплей  | Описание                                                                                         |  |
| SET<br>переход к следующему<br>пункту<br>СLEAR<br>процедуры<br>9 с окончание<br>процедуры<br>9 с с с воончание<br>процедуры<br>9 с с с с с с с с с с с с с с с с с с с | CELL- 1  | Угловая юстировка первой точки приложения нагрузки (далее – «угла»)                              |  |
|                                                                                                    | Ex) 1234 | Установите нагрузку на первый угол.<br>Убедитесь в стабилизации показаний.<br>Нажмите клавишу 💴. |  |
|                                                                                                    | CELL-2   | Угловая юстировка второго угла                                                                   |  |
|                                                                                                    | Ex) 2332 | Установите пруз на второй угол.<br>Убедитесь в стабильности показаний.<br>Нажмите клавишу 💴.     |  |
|                                                                                                    |          | · · · · · · · · · · · · · · · · · · ·                                                            |  |
|                                                                                                    | CELL-8   | Угловая юстировка восьмого угла.                                                                 |  |
|                                                                                                    | Ex) 4321 | Установите пруз на восьмой угол.<br>Убедитесь в стабильности показаний.<br>Нажмите клавишу 💴.    |  |

Примечание. Угловую юстировку необходимо выполнить столько раз, сколько весовых датчиков указано в значении параметра D01(количество подключенных цифровых датчиков) в режиме настройки цифровых датчиков.

Пример. Если в значение параметра D01 составляет 04, (т.е. подключено 4 весовых датчика), необходимо произвести угловую юстировку последовательно для каждой из 4 точек приложения нагрузки..

После того, как на дисплее появится сообщение «CELL 1», установите груз на любую из четырех <u>точе</u>к приложения нагрузки. Дождитесь стабилизации показаний и

нажмите клавишу . Повторите данную процедуру 3 раза для каждой из оставшихся точек приложения нагрузки. Масса используемого для юстировки груза

должна составлять не менее 10% от максимальной нагрузки. Для юстировки всех углов точек приложения нагрузки должен использоваться один и тот же груз. CAL 5-2

| Функция: Осевая юстировка<br>Диапазон устанавливаемых значений: 2 ~ 4  |         |                                                                                            |  |
|------------------------------------------------------------------------|---------|--------------------------------------------------------------------------------------------|--|
| Используемые клавиши                                                   | Дисплей | Описание                                                                                   |  |
| SET - сохранение и<br>переход к следующему<br>пункту<br>CLEAR - отмена | Axle- 1 | Юстировка первой оси                                                                       |  |
|                                                                        | 1234    | Установите пруз на первую ось<br>Докдитесь стабилизации показаний.<br>Нажмите клавишу      |  |
|                                                                        | Axle- 2 | Юстировка второй оси                                                                       |  |
|                                                                        | 2222    | Установите груз на вторую ось<br>Докдитесь стабилизации показаний.<br>Нажмите клавишу SET. |  |
|                                                                        |         | •                                                                                          |  |
|                                                                        | Axle- 4 | Юстировка четвертой оси                                                                    |  |
|                                                                        | 3233    | Установите пруз на четвертую ось.<br>Дождитесь стабилизации показаний.<br>Нажмите клавишу  |  |

Примечание. Необходимо назначить последовательность ID, как показано на рис. 7.1.

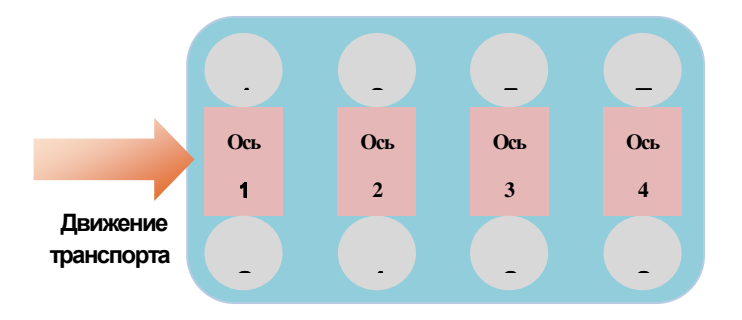

Рис. 7.1 – Последовательность назначения идентификационных номеров

Примечание 2. Масса юстировочного груза должна составлять не менее 10% от максимальной нагрузки. Для юстировки всех осей должна использоваться одна и та же нагрузка.

#### CAL 7

| Функция: Установка гравитационной постоянной |                  |                                                                            |  |  |
|----------------------------------------------|------------------|----------------------------------------------------------------------------|--|--|
| Используемые<br>клавиши                      | Дисплей          | Описание                                                                   |  |  |
| (SET) - сохранение и<br>переход к следующему | G-CAL            | Осуществляется переход к параметру<br>настройки гравитационной постоянной. |  |  |
| пункту<br>СLEAR<br>: - окончание             | Gr-CAL<br>9.XXXX | Установка гравитационной постоянной<br>региона производства оборудования.  |  |  |
| процедуры<br>9 вож<br>значения               | Gr-SET<br>9.XXXX | Установка гравитационной постоянной<br>региона использования оборудования. |  |  |

Примечание. Настройка данного параметра может понадобиться в случае, если значение гравитационной постоянной региона изготовления терминала отличается от значения гравитационной постоянной в регионе использования.

## CAL 8

| Функция: Коррекция<br>связанных с обнулени | нулевой точки (<br>ем/нулевой точкой) | в случае возникновения ошибок,                                                                          |
|--------------------------------------------|---------------------------------------|----------------------------------------------------------------------------------------------------|
| Используемые<br>клавиши                    | Дисплей                               | Описание                                                                                                |
|                                            | 2-CAL                                 | Разгрузите весовую платформу и нажмите клавишу <u>SET</u> .                                             |
| SET - обнуление                            | 1234                                  | На дисплее появится текущее значение<br>массы.<br>Докдитесь стабилизации показаний и<br>нажмите клавишу |
| процесса.                                  |                                       | Идет процесс коррекции нулевой точки                                                                    |

Примечание 1. Данная функция используется, если не удается осуществить обнуление из-за последствий физических воздействий на весовой датчик. Диапазон коррекции нуля составляет 0 ~ 2мВ/В.

Примечание 2. Если коррекция нулевой точки происходит без ошибок, происходит переход к пункту CAL-1.

Примечание З.Если сигнал нулевой точки слишком мал, на дисплее появляется сообщение ошибки "Епг27".

Примечание 4. Если сигнал нулевой точки слишком велик, на дисплее появляется сообщение ошибки "Ет 26".

#### CAL 9

| Функция: Установка юстировочного коэффициента |         |                                                                          |  |  |  |
|-----------------------------------------------|---------|--------------------------------------------------------------------------|--|--|--|
| Используемые<br>клавиши                       | Дисплей | Описание                                                                 |  |  |  |
| SET - сохранение и<br>переход к следующему    | NOT USE | Функция недоступна, так как проведена<br>юстировка по нескольким точкам. |  |  |  |
| пункту<br>СLEAR<br>: - окончание              | FACtor  | Переход в режим установки<br>юстировочного коэффициента                  |  |  |  |
| процедуры<br>900 - 010 - ввод<br>значения     | 12345   | На дисплее отображается текущее<br>значение коэффициента юстировки.      |  |  |  |

Примечание 1. Данный параметр отвечает за юстировку без использования реального груза и предназначен для использования сервисными работниками. Примечание 2. Данная настройка доступна только в случае, если диапазон количество точек юстировки в параметре CAL 3-1 установлено равным 1. На дисплее появляется надпись "NOT USE" в случае, если значение CAL 4-1 установлено равным 2 или больше.

Примечание 3.Для настройки данного параметра необходимо ввести пароль.

## **CAL** 10

#### CAL 10-1

| Функция: Установка двойного интервала<br>Диапазон значений: 0 ~ 1 |         |               |  |  |
|-------------------------------------------------------------------|---------|---------------|--|--|
| Используемые клавиши                                              | Дисплей | Описание      |  |  |
| SET - сохранение и<br>переход к следующему<br>пункту              | DUAL-0  | Один интервал |  |  |

| СLEAR: - окончание<br>процедуры<br>9 вож - 0 тем - ввод<br>значения | DUAL- 1 | Двойной интервал |
|---------------------------------------------------------------------|---------|------------------|
|---------------------------------------------------------------------|---------|------------------|

Примечание. Если разрешающая способность устройства составляет 1/10 000 или больше, на дисплее появится сообщение "OVER" и произойдет возврат в меню юстировки.

#### CAL 10-2

| Функция: Установка точки перехода между интервалами<br>Диапазон устанавливаемых значений: 0 ~ 99999 |         |                                                                |  |  |  |
|----------------------------------------------------------------------------------------------------|---------|----------------------------------------------------------------|--|--|--|
| Используемые<br>клавиши                                                                             | Дисплей | Описание                                                       |  |  |  |
| (SET) - сохранение и<br>переход к следующему                                                        | M 1000  | Переход между диапазонами<br>осуществляется в точке 1 000 кг.  |  |  |  |
| пункту<br>СLEAR<br>: - окончание                                                                    | M 5000  | Переход между диапазонами<br>осуществляется в точке 5 000 кг.  |  |  |  |
| процедуры<br>9вож - Отем - ввод<br>значения                                                         | M 10000 | Переход между диапазонами<br>осуществляется в точке 10 000 кг. |  |  |  |

Примечание. Если введенное значение превышает значение максимальной нагрузки, на дисплее появится сообщение ошибки "ERR SET", после чего произойдет возврат в меню юстировки.

#### Пломбировка терминала

После проведения юстировки необходимо осуществить следующую процедуру.

- 1. Закрутить юстировочный болт.
- 2. Продеть пломбировочную проволоку, как показано на рисунке 7.2.
- 3. Установить пломбу, как показано на рисунке 7.2.

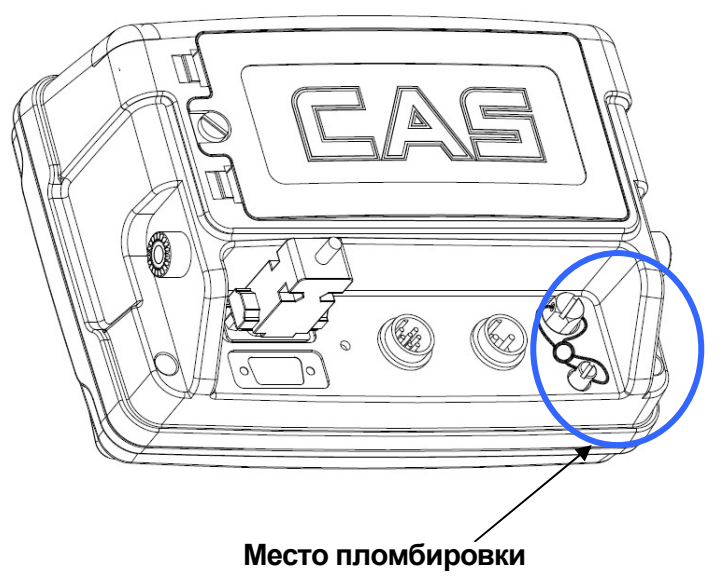

Рис. 7.2 – Пломбировка терминала

# 8. ИСПОЛЬЗОВАНИЕ ПО НАЗНАЧЕНИЮ 8.1 РЕЖИМ ВЗВЕШИВАНИЯ

## Обнуление - LED

Диапазон обнуления (устанавливается параметром F13)

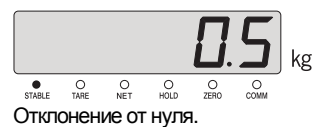

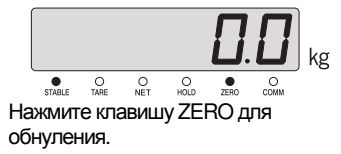

## Тарирование - LED

#### Установка массы тары

\* Внимание: суммарная масса тары и груза на весовой платформе не может превышать значения максимальной нагрузки.

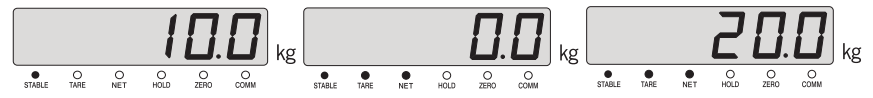

Установите тару на весовую платформу. (Масса контейнера: 10 кг) Нажмите клавишу TARE. (Произойдет сохранение массы тары) Уложите продукт в тару. (масса нетто: 20кг)

#### Вывод массы брутто на дисплей;

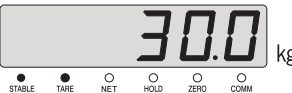

Нажмите клавишу нетто/бругто для отображения массы брутто (масса продукта вместе с тарой)

#### Вывод массы нетто на дисплей;

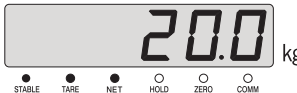

Нажмите клавишу итоговой массы НЕТТО. Снимите контейнер с продуктом с весовой платформы.

#### После снятия тары с весовой платформы;

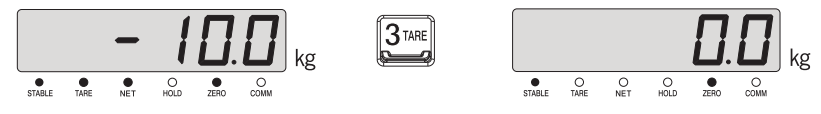

Снимите тару и продукт с весовой платформы. Затем, если на дисплее отобразится отрицательное значение сохраненной массы тары, нажмите клавишу тарирования. Функция усреднения - LED

#### ■ Стандартное усреднение (при нажатии клавиши HOLD)

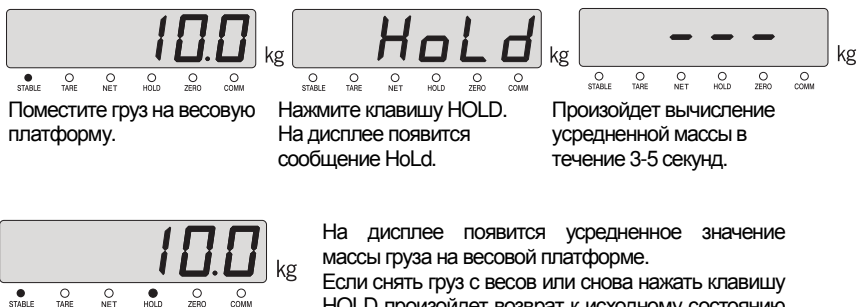

Если снять груз с весов или снова нажать клавишу HOLD произойдет возврат к исходному состоянию рабочего режима и индикатор HOLD отключается.

 Автоматическое усреднение (автоматическое вычисление максимального значения массы подвижного объекта)

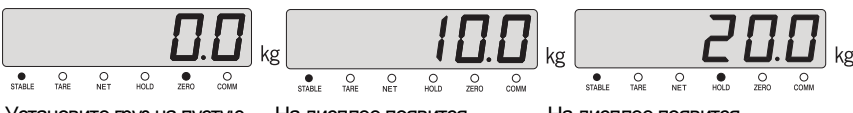

Установите груз на пустую весовую платформу.

На дисплее появится значение массы груза.

На дисплее появится максимальное значение массы при включенном индикаторе HOLD.

Если снять груз с весов или снова нажать клавишу HOLD произойдет возврат к исходному состоянию рабочего режима и индикатор HOLD отключается.

Примечание. Работа функции усреднения показаний регулируется при помощи параметра F10.

## Обнуление - LCD

Диапазон обнуления устанавливается в пределах, задаваемых параметром F13

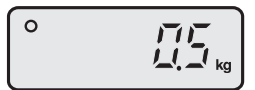

Если происходит отклонение от нулевой точки.

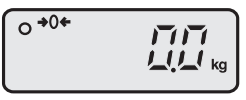

Нажмите клавишу ZERO для обнуления. (включится индикатор нуля)

## Тарирование - LCD

#### Максимальное значение массы тары не должно превышать максимальной нагрузки

\* Внимание! суммарная масса тары и груза на весовой платформе не может превышать значения максимальной нагрузки.

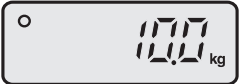

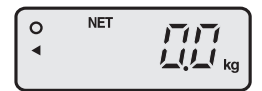

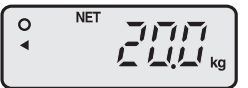

Установите тару на весовую платформу. (Пример: масса тары 10 кг) Нажмите клавишу TARE. (Произойдет сохранения массы тары) Поместите груз в тару на весовой платформе. (Пример: масса нетто груза 20 кг)

#### Отображение массы брутто:

0 ◄

Нажмите клавишу НЕТТО/БРУТТО (на дисплее появится суммарная масса груза и тары)

Если снова нажать клавишу НЕТТО/БРУТТО и снять тару и груз с весовой платформы, на дисплее будет отображаться масса тары с отрицательным знаком

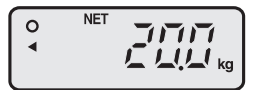

#### Отключение тарирования;

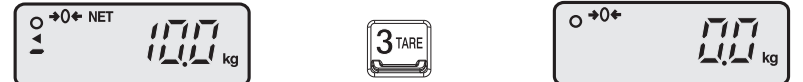

Снимите груз и тару с весовой платформы и нажмите клавишу TARE.

#### Усреднение показаний (исползьуется для взвешивания в условиях вибрации) - LCD

Стандартное усреднение (усреднение при нажатии клавиши)

Поместите груз на весовую

платформу.

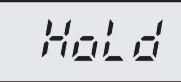

Нажмите клавишу HOLD. На В течение нескольких дисплее кратковременно высветится надпись "HoLd".

секунд будет происходить вычисление усредненного значения.

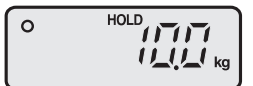

На дисплее появится усредненное значение массы гоуза.

Если снять груз с весовой платформы или

снова нажать клавишу HOLD, произойдет отключение режима усреднения и возврат в рабочий режим (индикатор HOLD отключается).

■ Автоматическое усреднение (автоматическое вычисление максимального значения массы подвижного груза)

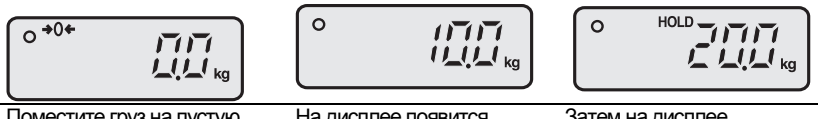

Поместите груз на пустую весовую платформу.

На дисплее появится значение массы груза на весовой платформе.

Затем на дисплее появится максимальное значение массы груза и надпись "HOLD".

#### ■ Если снять груз с весовой платформы или нажать клавишу HOLD, произойдет отключение функции HOLD и возврат в рабочий режим

Примечание. Срабатывание функции усреднения определяется настройкой параметра F10.

## 8.2 РЕЖИМ ШТУЧНОГО ВЗВЕШИВАНИЯ

Работа с режимом штучного взвешивания (только в LCD)

| Шаг | Вид дисплея и используемые клавиши                                                                                                    | Груз на<br>весах | Описание                                                                                |
|-----|----------------------------------------------------------------------------------------------------|------------------|-----------------------------------------------------------------------------------------|
| 1   | Нажмите и удерживайте клавишу<br>секунд, находясь в счетном режиме.                                                                                                    | нет              |                                                                                         |
| 2   | На дисплее появится мигающая надпись:<br>"1.SAMPL".                                                                                                    |                  |                                                                                         |
| 3   | При нажатии появляется мигающая надпись"1.<br>SAMPL".<br>При нажатии Солоналяется мигающая надпись"2.<br>WEIGH".                                                                                                    |                  | выберите<br>нужный<br>метод<br>установки.                                               |
| 4   | Одновременно нажмите клавиши 💷 и 💴.                                                                                                    |                  |                                                                                         |
| 5   | На дисплее появляется надпись "SAMPLe", затем<br>«LoAd». Поместите необходимое количество<br>образцов на весовую платформу и дождитесь<br>стабилизации показаний. Затем на дисплее появится<br>значение A/D-сигнала.                                   | образцы          | Нагрузите<br>весовую<br>платформ<br>у<br>необходим<br>ым<br>количество<br>м<br>образцов |
| 6   | Нажмите клавишу по стабилизации показаний массы образцов.                                                                                                    | образцы          | Сохранени<br>е массы<br>образцов                                                        |
| 7   | На дисплее появится надпись: "SUCCES", а затем "NUMBER".                                                                                                    | образцы          |                                                                                         |
| 8   | Введите количество образцов в массе груза на весах<br>при помощи клавиш — — — — — . Затем нажмите<br>клавишу Затем нажмите<br>пример: Если в массе 10 кг (образец) содержится 10<br>единиц продукта, масса одной единицы<br>зафиксируется равной 1 кг. | образцы          |                                                                                         |
| 9   | На дисплее появится сообщение "End" и произойдет переход к режиму штучного<br>взвешивания.                                                                                                    | образцы          |                                                                                         |

Примечание 1. Текущая масса груза на весовой платформе отображается на

SET

дисплее при нажатии клавиши во время работы в режиме штучного взвешивания.

Примечание 2. Если масса одной единицы продукта меньше 0.7 деления при максимальной разрешающей способности, при вводе количества единиц продукта во взвешиваемой массе на дисплее появится сообщение ошибки Еп-21.

#### Метод прямого ввода в режиме штучного взешивания (только в LCD)

| Шаг | Вид дисплея и используемые клавиши                                                                                               | Груз на<br>весах | Описание                        |
|-----|----------------------------------------------------------------------------------------------------|------------------|---------------------------------|
| 1   | Нажмите и удерживайте клавишу<br>нескольких секунд, находясь в режиме штучного<br>взвешивания.                                   | нет              |                                 |
| 2   | На дисплее появится мигающая надпись "1.SAMPL".                                                                                  |                  |                                 |
| 3   | При нажатии на дисплее появляется мигающая надпись "1. SAMPL".<br>При нажатии на дисплее появляется мигающая надпись "2. WEIGH". |                  | Выберите<br>нужный<br>вариант   |
| 4   | Одновременно нажмите клавиши и вет.                                                                                              |                  |                                 |
| 5   | На дисплее последовательно появятся сообщения<br>"WEIGHT" и "0.000 KG".                                                          |                  | Ввод<br>массы                   |
| 6   | Введите массу единицы продукта при помощи<br>клавиш                                                                              |                  | Сохранени<br>е штучной<br>массы |
| 7   | На дисплее появляется сообщение "End" и произойдет переход в режим штучного взвешивания.                                         |                  |                                 |

Примечание. Текущая масса груза на весовой платформе отображается на дисплее при нажатии клавиши set во время работы в режиме штучного взвешивания.

## 8.3 РЕЖИМ ПРОЦЕНТНОГО ВЗВЕШИВАНИЯ

Настройка работы (только в LCD)

| Шаг | Вид дисплея и используемые клавиши                                                                                                    | Груз на<br>весах | Описание                                            |
|-----|----------------------------------------------------------------------------------------------------|------------------|-----------------------------------------------------|
| 1   | Нажмите и удерживайте клавишу<br>нескольких секунд, находясь в режиме процентного<br>взвешивания.                                                                                        | нет              |                                                     |
| 2   | На дисплее появится мигающая надпись "1.SAMPL".                                                                                                    |                  |                                                     |
| 3   | При нажатии на дисплее появится мигающая<br>надпись "1. SAMPL".<br>При нажатии на дисплее появится мигающая<br>надпись "2. WEIGH".                                                       |                  | Выберите<br>нужный<br>вариант                       |
| 4   | Нажмите одновременно клавиши 💶 и 💴.                                                                                                    |                  |                                                     |
| 5   | На дисплее последовательно появятся надписи<br>"SAMPLE" и "LoAd", после чего отобразятся<br>показания A/D.<br>Поместите на весовую платформу груз и дождитесь<br>стабилизации показаний. | образец          | Поместите<br>на<br>весовую<br>платформ<br>у образец |
| 6   | Нажмите клавишу 💴.                                                                                                    | образец          | Сохранени<br>е массы<br>образца                     |
| 7   | На дисплее появится сообщение "SUCCES", а затем "NUMBER".                                                                                                    | образец          |                                                     |
| 8   | Введите количество изделий в образце при помощи<br>клавиш                                                                                                    | образец          |                                                     |
| 9   | На дисплее появится надпись "End" и произойдет переход к процентному режиму взвешивания.                                                                                                 | образец          |                                                     |

Примечание. При работе в процентном режиме на дисплее появляется текущее

значение массы нагрузки при нажатии клавиши 📟.

Примечание 2. Если масса 1 шт. составляет менее 0.7 делений при максимальном разрешении, то на дисплее появляется ошибка Err-21 при попытке ввода количества единиц продукта в образце.

### Прямой вход в режим процентного взвешивания (LCD Only)

| Шаг | Вид дисплея и используемые клавиши                                                                                         | Груз на<br>весах | Описание                        |
|-----|----------------------------------------------------------------------------------------------------|------------------|---------------------------------|
| 1   | Нажмите и удерживайте клавишу в течение нескольких секунд в счетном режиме.                                                | нет              |                                 |
| 2   | На дисплее появится мигающая надпись "1.SAMPL".                                                                            |                  |                                 |
| 3   | При нажатии клавиши<br>мигающая надпись "1. SAMPL".<br>При нажатии клавиши<br>на дисплее появляется<br>надпись "2. WEIGH". |                  | Выберите<br>нужный<br>вариант.  |
| 4   | Одновременно нажмите клавиши 2° и SET.                                                                                     |                  |                                 |
| 5   | На дисплее последовательно появятся сообщения:<br>"WEIGHT" и "0.000 KG".                                                   |                  | Установка<br>груза              |
| 6   | Введите массу груза, принимаемого за 100% при<br>помощи клавиш 12 година и 9 гож . Затем нажмите<br>клавишу 5 г.           |                  | Сохранени<br>е массы<br>образца |
| 7   | На дисплее появится сообщение "End" и произойдет переход в режим процентного взвешивания.                                  |                  |                                 |

Примечание. Текущая масса груза на весовой платформе отображается на дисплее

при нажатии клавиши вст во время работы в режиме штучного взвешивания.

## 8.4 ДОПОЛНИТЕЛЬНЫЕ ФУНКЦИИ Установка № продукта (ID)

| Шаг | Вид дисплея и используемые клавиши в                            |                                          | Описание                                                          |
|-----|-----------------------------------------------------------------|------------------------------------------|-------------------------------------------------------------------|
| 1   | Нажмите клавишу<br>На дисплее появится сообщение "ID = XX"      | "Отображение<br>текущего ID<br>продукта" |                                                                   |
| 2   | Введите желаемый № продукта при помощи<br>цифровых клавиш.      |                                          | Ввод ID                                                           |
| 3   | Нажмите клавишу БЕТ для сохранения введенного значения и выхода | продук<br>т                              | Сохранение №<br>продукта. На<br>дисплее<br>отображается<br>масса. |

Примечание. ID продукта задается в диапазоне 0 - 19.

#### Установка массы тары

| Шаг | Вид дисплея и используемые клавиши                              | Груз на<br>весах | Описание |
|-----|-----------------------------------------------------------------|------------------|----------|
| 1   | Нажмите одновременно клавиши                                    | нет              |          |
| 2   | На дисплее появится сообщение "t = 0.000                        | нет              |          |
| 3   | Введите желаемый ID при помощи цифровых клавиш                  |                  |          |
| 7   | Нажмите клавишу БЕТ для сохранения введенных значений и выхода. |                  |          |

Примечание. При указании дробного значения, оно округляется.
# Работа с предварительными итогами, итогами и счетом взвешиваний

| Клавиши | Описание                                                                        |
|---------|---------------------------------------------------------------------------------|
| 4 I-SUM | Отображение предварительных итогов.                                             |
| 5 G+SUM | Отображение итогов.                                                             |
|         | Печать предварительных итогов.<br>Предварительные итоги удаляются после печати. |
|         | Печать итогов.<br>Итоги удаляются после печати.                                 |
| 6W+CNT  | Отображение числа произведенных взвешиваний.                                    |

Примечание. При печати предварительных итогов и итогов в отсутствие подключения принтера на дисплее появляется сообщение ошибки «Err 12» и данные итогов/предварительных итогов удаляются.

## Верхний предел (только в LCD)

| Шаг | Вид дисплея и используемые клавиши                                             |             | Описание                                                                         |
|-----|--------------------------------------------------------------------------------|-------------|----------------------------------------------------------------------------------|
| 1   | Нажмите клавишу <b>[51]</b> .<br>На дисплее появится сообщение "Н 0.000"       |             | Текущее значение<br>верхнего предела.                                            |
| 2   | Введите новое значение верхнего предела<br>при помощи клавиш 1 ZERO и 9 в-стк. |             | Ввод нового<br>значения                                                          |
| 3   | Нажмите клавишу SET для сохранения и выхода.                                   | продук<br>т | После сохранения<br>значения верхнего<br>предела на дисплее<br>появится значение |

|  |  | массы. |
|--|--|--------|
|  |  |        |
|  |  |        |

Примечание. В отсутствии возможности отобразить значение при текущих установках оно округляется.

Нижний предел (только в LCD)

| Шаг | Вид дисплея и используемые клавиши                                     |             | Описание                                                                                  |
|-----|------------------------------------------------------------------------|-------------|-------------------------------------------------------------------------------------------|
| 1   | Нажмите клавишу <b>F2</b> .<br>На дисплее появится сообщение "L 0.000" |             | Текущее значение<br>нижнего предела.                                                      |
| 2   | Введите новое значение нижнего предела при Питерона при и 9 воски.     |             | Ввод нового<br>значения                                                                   |
| 3   | Нажмите клавишу SET для сохранения и выхода.                           | продук<br>т | После сохранения<br>значения нижнего<br>предела на дисплее<br>появится значение<br>массы. |

Примечание 1. В отсутствие возможности отобразить значение при текущих установках оно округляется.

Примечание 2. Исходные значения параметров F17 и F18 подразумевают работу кнопок F1 и F2 для назначения верхнего и нижнего предела соответственно. При изменении значений этих кнопок необходимо вернуть их к первоначальным для настройки верхнего и нижнего пределов.

Примечание 3. Если масса груза превышает верхний предел, на дисплее появляется надпись "НІ". Если масса груза меньше нижнего предела, на дисплее появляется надпись "LO".

# 9. РЕЖИМ НАСТРОЕК

## 9.1 Работа в режима настроек

Вход в режим настройки можно осуществить одним из двух способов:

включите питание терминала, удерживая нажатой клавишу на передней панели.

**2** G/N

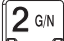

удерживайте клавишу 🔤 в течение нескольких секунд, находясь в режиме взвешивания.

Для возврата в режим взвешивания нажмите и удерживайте в течение нескольких

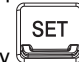

секунд клавишу

#### Таблица 9.1 - описание работы клавиш в режиме настройки

|       | ввод значения                                       |
|-------|-----------------------------------------------------|
| SET   | Сохранение изменений и возврат к предыдущему меню.  |
| CLEAR | Возврат к предыдущему меню без сохранения изменений |

# 9.2 Описание пунктов меню настройки (F00 ~ F99)

|     |      | Основные параметры                                                |
|-----|------|-------------------------------------------------------------------|
| F01 | -    | Настройка даты                                                    |
| F02 | -    | Настройка времени                                                 |
| F03 | (00) | Автоматическое отключение питания                                 |
| F04 | (10) | Скорость АЦП                                                      |
| F05 | (10) | Цифровая фильтрация                                               |
| F06 | (00) | Фильтр вибрации                                                   |
| F07 | (02) | Настройка стабилизации                                            |
| F08 | (02) | Автоматическая компенсация ухода от нулевой точки                 |
| F09 | (00) | Автоматическое сохранение данных при внезапном отключении питания |
| F10 | (00) | Тип усреднения                                                    |
| F12 | (00) | Диапазон автоматического усреднения                               |
| F13 | (10) | Диапазон обнуления при помощи клавиши ZERO                        |
| F14 | (01) | Блокировка клавиш ZERO и TARE                                     |
| F16 | (00) | Блокировка клавиш передней панели                                 |
| F17 | (00) | Функция клавиши F1                                                |
| F18 | (00) | Функция клавиши F2                                                |
| F19 | (00) | Используемые единицы измерения                                    |
| F21 | (10) | Исходная нулевая точка                                            |
| F23 | (09) | Точка перегрузки                                                  |
| F24 | (00) | Работа подсветки (в LCD)                                          |
| F25 | (03) | Установка яркости дисплея                                         |

Примечание. Второй столбец – значение по умолчанию.

| Параметры работы интерфейса RS-232C |      |                                                                                    |  |
|-------------------------------------|------|------------------------------------------------------------------------------------|--|
| F26                                 | (00) | Установка ID устройства                                                            |  |
| F27                                 | (00) | Установка параметров соединения RS-232C и принтере                                 |  |
| F28                                 | (04) | Скорость передачи СОМ1                                                             |  |
| F29                                 | (00) | Устройство СОМ1                                                                    |  |
| F30                                 | (00) | Формат выходного сигнала СОМ1                                                      |  |
| F31                                 | (00) | Условия передачи СОМ1                                                              |  |
| F32                                 | (05) | Скорость передачи СОМ2                                                             |  |
|                                     |      | Параметры печати                                                                   |  |
| F40                                 | (02) | Тип используемого принтера                                                         |  |
| F41                                 | (00) | Формат печати                                                                      |  |
| F42                                 | (00) | Включение/отключение автоматической печати                                         |  |
| F43                                 | (01) | Протяжка ленты                                                                     |  |
| F44                                 | -    | Сообщение пользователя для печати                                                  |  |
| F45                                 | (01) | Условия печати                                                                     |  |
| F47                                 | (01) | Удаление итогов после печати                                                       |  |
| F48                                 | (01) | Печать № товара                                                                    |  |
| Режим проверки массы                |      |                                                                                    |  |
| F50                                 | (00) | Выбор рабочего режима (только в моделях CI-201D)                                   |  |
| F51                                 | (00) | Установка срабатывания звукового сигнала в режиме проверки массы<br>(только в LCD) |  |

| Сброс настроек |                  |  |
|----------------|------------------|--|
| F90            | Изменение пароля |  |
| F99 -          | Сброс настроек   |  |

Примечание. Второй столбец – значение по умолчанию.

## 9.3 Основные параметры

## F01

| Функция       | Настройка даты |                   |
|---------------|----------------|-------------------|
| ввод значения | Дисплей        | Описание          |
|               | 02.01.10       | 10 января 2002 г. |

#### F02

| Функция       | Настройка времени |                             |  |
|---------------|-------------------|-----------------------------|--|
| ввод значения | Дисплей           | Описание                    |  |
|               | 11.30.10          | 11 часов 30 минут 10 секунд |  |

### F03

| Функция               | Автоматическое отключение питания |                                                  |  |
|-----------------------|-----------------------------------|--------------------------------------------------|--|
| Диапазон<br>(00 ~ 30) | Дисплей                           | Описание                                         |  |
|                       | F03.00                            | не используется                                  |  |
|                       | F03. 10<br>F03. 30                | Автоматическое отключение питания через10 минут  |  |
|                       |                                   | простоя.                                         |  |
|                       |                                   | Автоматическое отключение питания через 30 минут |  |
|                       |                                   | простоя.                                         |  |

Примечание. Автоматическое отключение питания происходит через установленное время при условии сохранения нулевых показаний.

### F04

| Функция   | Скорость АЦП преобразования |            |  |
|-----------|-----------------------------|------------|--|
|           | Дисплей                     | Описание   |  |
| Диапазон  | F04.10                      | 10 раз/сек |  |
| (00 ~ 99) | F04.20                      | 20 раз/сек |  |
|           | F04.80                      | 80 раз/сек |  |

#### F05

| Функция   | Цифровая фильтрация |                     |  |
|-----------|---------------------|---------------------|--|
|           | Дисплей             | Описание            |  |
| Диапазон  | F05. 10             | Усреднение для № 10 |  |
| (00 ~ 50) | F05. 30             | Усреднение для № 30 |  |
|           | F05. 50             | Усреднение для № 50 |  |

### F06

| Функция   | Фильтр вибрации | I                                                  |
|-----------|-----------------|----------------------------------------------------|
|           | Дисплей         | Описание                                           |
| Диапазон  | F06.00          | Отключен                                           |
| (00 ~ 99) | F0C 10          | Компенсация изменений показаний массы в пределах 5 |
|           | F00. 10         | дискретных делений (0.5d * 10)                     |

| E06.00   | Компенсация изменений показаний массы в пределах |
|----------|--------------------------------------------------|
| 1 00. 99 | 49.5 дискретных делений (0.5d * 99)              |

Примечание 1. Данная настройка полезна при взвешивании грузов в условиях сильной вибрации.

(При применении фильтра вибрации обновление данных массы на дисплее происходит реже)

Примечание 2. Параллельно с изменением данного параметра рекомендуется медленно снижать частоту АЦП (F04) при работе в условиях сильной вибрации.

F07

| Функция  | Настройка индикатора стабилизации |                                                                                      |  |  |
|----------|-----------------------------------|--------------------------------------------------------------------------------------|--|--|
| Д,       | Дисплей                           | Описание                                                                             |  |  |
|          | F07. 1                            | Индикатор стабилизации горит при изменении массы в                                   |  |  |
| Диапазон |                                   | пределах 0.5 дискретных деления.                                                     |  |  |
| (1 ~ 99) | F07. 2                            | пределах 1 дискретных деления.                                                       |  |  |
|          | F07. 10                           | Индикатор стабилизации горит при изменении массы в<br>пределах 5 дискретных делений. |  |  |

#### F08

| Функция  | Автоматическая компенсация ухода от нулевой точки |                                              |  |  |  |  |
|----------|---------------------------------------------------|----------------------------------------------|--|--|--|--|
|          | Вид дисплея                                       | Описание                                     |  |  |  |  |
|          | F08. 0                                            | Не используется.                             |  |  |  |  |
|          | F08 1                                             | При медленном изменении массы в пределах 0.5 |  |  |  |  |
| Диапазон | 100. 1                                            | дискретного деления происходит обнуление.    |  |  |  |  |
| (0 ~ 9)  | E08 2                                             | При медленном изменении массы в пределах 1.0 |  |  |  |  |
|          | F00. 2                                            | дискретного деления, происходит обнуление.   |  |  |  |  |
|          | E06 0                                             | При медленном изменении массы в пределах 4.5 |  |  |  |  |
|          | 100.9                                             | дискретного деления, происходит обнуление.   |  |  |  |  |

Примечание 1. Данная функция позволяет производить автоматическое обнуление ,если отклонение от нулевой точки в течение определенного времени находится в пределах установленного диапазона.

Пример: Если значение F08 составляет 4, максимальная нагрузка установлена равной 120.0kg и цена деления составляет 0.05 кг;

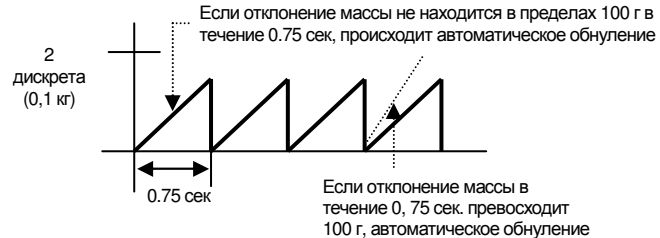

не сработает.

#### F09

| Функция  | Автоматическое питания | сохранение    | данных | при  | внезапном | отключении |
|----------|------------------------|---------------|--------|------|-----------|------------|
| Диапазон | Вид дисплея            |               | 0      | ПИСА | НИE       |            |
| значений | F09. 0                 | Не использует | ся.    |      |           |            |
| (0, 1)   | F09. 1                 | Используется. |        |      |           |            |

Примечание. При использовании данной функции происходит запоминание исходной нулевой точки, поэтому даже при внезапном отключении питания масса груза на весовой платформе сохраняется и отображается при следующем включении, если груз не снят.

В случае, если груз снят перед последующим включением в случае внезапного отключения питания, нажмите клавишу "ZERO" при пустой весовой платформе для запоминания исходной нулевой точки.

#### F10

| Функция  | Установка типа у | среднения показаний                                 |
|----------|------------------|-----------------------------------------------------|
|          | Вид дисплея      | ОПИСАНИЕ                                            |
|          | <b>F10</b> 0     | СТАНДАРТ: вычисление усредненного значения массы    |
|          | F10. U           | груза при вибрации или тряске                       |
|          | E10_1            | ПИКОВОЕ ЗНАЧЕНИЕ: вычисление максимального          |
| Диапазон | F10. 1           | значения массы груза при вибрации или тряске        |
| значений |                  | ПРОВЕРОЧНОЕ УСРЕДНЕНИЕ: вычисление                  |
| (0 ~ 3)  | F10. 2           | усредненного значения при проверке массы в условиях |
|          |                  | вибрации/тряски                                     |
|          |                  | АВТОМАТИЧЕСКОЕ УСРЕДНЕНИЕ: автоматическое           |
|          | F10. 3           | определение усредненного значения массы груза при   |
|          |                  | вибрации или тряске                                 |

Примечание 1. В случае перегрузки функция усреднения отключается. Примечание 2. Данная функция полезна при взвешивании животного или груза с нестабильным положением.

#### F12

| Функция              | Диапазон автоматического усреднения |                                                                |  |  |  |
|----------------------|-------------------------------------|----------------------------------------------------------------|--|--|--|
|                      | Вид дисплея                         | ОПИСАНИЕ                                                       |  |  |  |
| Диапазон<br>значений | F12. 09                             | Автоматическое усреднение происходит в диапазоне 9<br>делений  |  |  |  |
| (0~99)               | F12. 99                             | Автоматическое усреднение происходит в диапазоне 99<br>делений |  |  |  |

#### F13

| Функция  | Диапазон обнуления при помощи клавиши ZERO |                                                   |  |  |
|----------|--------------------------------------------|---------------------------------------------------|--|--|
|          | Вид дисплея                                | ОПИСАНИЕ                                          |  |  |
| Диапазон | F13. 2                                     | Обнуление при помощи клавиши ZERO осуществляется  |  |  |
| значений |                                            | в пределах диапазона 2% от максимальной нагрузки. |  |  |
| (0~99)   | E12 10                                     | Обнуление при помощи клавиши ZERO осуществляется  |  |  |
|          | F13.10                                     | в пределах диапазона 10% от максимальной нагрузки |  |  |

|  | F13.99 | Обнуление    | при   | помощи    | клавиши  | осуществляется | В |
|--|--------|--------------|-------|-----------|----------|----------------|---|
|  |        | пределах диа | апазо | на 99% от | максимал | ьной нагрузки. |   |

Примечание. При установке значения F13 выше 10% весовой датчик может повредиться..

F14

| Функция  | Блокировка клавиш ZERO и TARE |                                                     |  |
|----------|-------------------------------|-----------------------------------------------------|--|
| Диапазон | Вид дисплея                   | ОПИСАНИЕ                                            |  |
| значений | F14. 0                        | Работают всегда.                                    |  |
| (0, 1)   | F14. 1                        | Работают только при условии стабилизации показаний. |  |

#### F16

| Функция                                  | Блокировка клавиш передней панели   |                |  |
|------------------------------------------|-------------------------------------|----------------|--|
| Диапазон                                 | Вид дисплея                         | ОПИСАНИЕ       |  |
| значений <b>F16. 0</b><br>(0 ~ 1) F16. 1 | F16. 0                              | Не блокировать |  |
|                                          | Блокировать клавиши передней панели |                |  |

Примечание 1. При установке значения 1 некоторые функции клавиш передней панели будут недоступны (печать, усреднение, тарирование, шаг, предварительный итог, итог, счет взвешиваний, № товара, настройки и т.д.).

#### F17

| Функция            | Функция клавиш | и F1                                             |
|--------------------|----------------|--------------------------------------------------|
| Диапазон           | Вид дисплея    | ОПИСАНИЕ                                         |
| значений<br>(0~15) | F17. XX        | Назначение функции клавиши 1 по кодовой таблице. |

Примечание. Обратитесь к кодовой таблице 9,2. (значения по умолчанию: для LCD = "11", для LED = "0")

### F18

| Функция            | Функция клавиши | IF2                                              |
|--------------------|-----------------|--------------------------------------------------|
| Диапазон           | Вид дисплея     | ОПИСАНИЕ                                         |
| значений<br>(0~15) | F18. XX         | Назначение функции клавиши 2 по кодовой таблице. |

Примечание. Обратитесь к кодовой таблице 9.2. (значения по умолчанию: для LCD = "12", для LED = "0")

## Таблица 9.2 - Коды функций для назначения на клавиши быстрого доступа

| Функция              | Код | Функция                | Код |
|----------------------|-----|------------------------|-----|
| Нет                  | 00  | Усреднение             | 08  |
| Обнуление            | 01  | Аккумулятор            | 09  |
| НЕТТО/брутто         | 02  | № продукта             | 10  |
| Тара                 | 03  | Верхний предел (только | 11  |
|                      |     | в LCD)                 |     |
| Предварительный итог | 04  | Нижний предел (только  | 12  |

|                  |    | в LCD)                          |    |
|------------------|----|---------------------------------|----|
| Итог             | 05 | Сброс тары                      | 13 |
| Счет взвешиваний | 06 | Штучная масса<br>(только в LCD) | 15 |
| Печать           | 07 |                                 |    |

#### F19

| Функция  | Используемые единицы измерения |                        |  |
|----------|--------------------------------|------------------------|--|
| Диапазон | Вид дисплея                    | ОПИСАНИЕ               |  |
| значений | F19. 0                         | Единицы измерения «kg» |  |
| (0, 1)   | F19. 1                         | Единицы измерения 'lb' |  |

#### F21

| Функция                         | Установка исходной нулевой точки |                                                                                                    |  |
|---------------------------------|----------------------------------|----------------------------------------------------------------------------------------------------|--|
|                                 | Вид дисплея                      | ОПИСАНИЕ                                                                                                    |  |
| Диапазон<br>значений<br>(02~20) | F21.02                           | Исходная компенсация отклонений от нулевого значения<br>осуществляется в пределах 2% от максимальной<br>нагрузки.  |  |
|                                 | F21.10                           | Исходная компенсация отклонений от нулевого значения<br>осуществляется в пределах 10% от максимальной<br>нагрузки. |  |
|                                 | F21.20                           | Исходная компенсация отклонений от нулевого значения<br>осуществляется в пределах 20% от максимальной<br>нагрузки. |  |

Примечание. Установка значения данного параметра равным 10 и более может негативно сказаться на точности и сроке службы весового датчика.

### F23

| Функция                         | Точка перегрузки | l                                                                                                    |  |  |
|---------------------------------|------------------|----------------------------------------------------------------------------------------------------|--|--|
|                                 | Вид дисплея      | ОПИСАНИЕ                                                                                                    |  |  |
| Диапазон<br>значений<br>(00~99) | F23 09           | При нагрузке, превышающей значение максимальной<br>9 дискретных единиц, на дисплее появляется сообщен<br>о перегрузке |  |  |
|                                 | F23. 99          | При нагрузке, превышающей значение максимальной на<br>99 единиц, на дисплее появляется сообщение о<br>перегрузке      |  |  |

## F24(CI-201D)

| Функция  | Работа подсветки (в LCD) |                                                      |  |
|----------|--------------------------|------------------------------------------------------|--|
|          | Вид дисплея              | ОПИСАНИЕ                                             |  |
| Диапазон | F24 0                    | Подсветка отключена                                  |  |
| значений | F24 1                    | Подсветка включается при нажатии любой клавиши.      |  |
| (0~5)    | F24 2                    | Подсветка включается при изменении массы.            |  |
|          | F24 3                    | Подсветка включается по стабилизации после изменения |  |

|       |   | нагрузки.                |                        |       |         |         |     |
|-------|---|--------------------------|------------------------|-------|---------|---------|-----|
| F24 4 | 4 | Подсветка<br>изменении н | включается<br>агрузки. | при   | нажатии | клавиши | или |
| F24 🗄 | 5 | Подсветка в              | включена пост          | ояннс | )       |         |     |

Примечание. При установке значения 5 подсветка отключается кратким нажатием клавиши POWER.

#### F25

| Функция           | Установка яркости дисплея LED |                                          |  |
|-------------------|-------------------------------|------------------------------------------|--|
|                   | Вид дисплея                   | ОПИСАНИЕ                                 |  |
|                   | F25 1                         | Яркость установлена на 10% от максимума. |  |
|                   | F25 2                         | Яркость установлена на 30% от максимума. |  |
| диапазон          | F25 3                         | Яркость установлена на 50% от максимума  |  |
| значении<br>(1~7) | F25 4                         | Яркость установлена на 60% от максимума  |  |
| (17)              | F25 5                         | Яркость установлена на 70% от максимума  |  |
|                   | F25 6                         | Яркость установлена на 90% от максимума  |  |
|                   | F25 7                         | Яркость установлена на 100% от максимума |  |

Примечание. При установке любого значения вне доступного диапазона автоматически устанавливается значение '3'.

## 9.4 Параметры интерфейса RS-232C

### F26

| Функция   | Установка ID устройства |                  |  |
|-----------|-------------------------|------------------|--|
| Диапазон  | Вид дисплея             | ОПИСАНИЕ         |  |
| значений  | F26.00                  | ID устройства 00 |  |
| (00 ~ 99) | F26.99                  | ID устройства 99 |  |

Примечание. Данная функция позволяет использовать уникальный идентификационный номер устройства в командном режиме.

## F27

| Функция                         | Установка параметров соединения RS-232C и принтера |                                                    |  |
|---------------------------------|----------------------------------------------------|----------------------------------------------------|--|
| Диапазон<br>значений<br>(0 ~ 2) | Вид дисплея                                        | ОПИСАНИЕ                                           |  |
|                                 | F27. 0                                             | Бит данных: 8, стоп-бит: 1, бит четности: нет      |  |
|                                 | F27. 1                                             | Бит данных: 7, стоп-бит: 1, бит четности: четный   |  |
|                                 | F27.2                                              | Бит данных: 7, стоп-бит: 1, бит четности: нечетный |  |

Примечание. Значения параметров F26 и F27 применяются одновременно к двум интерфейсам передачи данных (RS23C и PRT).

## 9.5 Параметры СОМ 1

#### F28

| Функция                         | Скорость передачи СОМ 1 |                |          |  |  |
|---------------------------------|-------------------------|----------------|----------|--|--|
|                                 | Вид дисплея             |                | ОПИСАНИЕ |  |  |
|                                 | F28. 0                  | 600 бит/сек    |          |  |  |
|                                 | F28. 1                  | 1200 бит/сек   |          |  |  |
|                                 | F28. 2                  | 2400 бит/сек   |          |  |  |
| диапазон<br>значений<br>(0 ~ 8) | F28. 3                  | 4800 бит/сек   |          |  |  |
|                                 | F28.4                   | 9600 бит/сек   |          |  |  |
|                                 | F28.5                   | 19200 бит/сек  |          |  |  |
|                                 | F28.6                   | 38400 бит/сек  |          |  |  |
|                                 | F28.7                   | 57600 бит/сек  |          |  |  |
|                                 | F28. 8                  | 115200 бит/сек |          |  |  |

## F29

| Функция  | Устройство СОМ 1 |                                               |  |  |  |  |
|----------|------------------|-----------------------------------------------|--|--|--|--|
| Диапазон | Вид дисплея      | ОПИСАНИЕ                                      |  |  |  |  |
| значений | F29 0            | Подключение к принтеру                        |  |  |  |  |
| (0 ~ 1)  | F29 1            | Подключение к компьютеру или внешнему дисплею |  |  |  |  |

\* Если одновременно установлены нулевые значения параметров F29 и F33, на дисплее появится сообщение ошибки "ERR-Set" и печати не произойдет.

## F30

| Функция                         | Формат выходного сигналаСОМ1 |             |  |  |  |  |
|---------------------------------|------------------------------|-------------|--|--|--|--|
| Пиоторон                        | Вид дисплея                  | ОПИСАНИЕ    |  |  |  |  |
| диапазон<br>значений<br>(0 ~ 2) | F30 0                        | 22 байта СА |  |  |  |  |
|                                 | F30 1                        | 10 байт СА  |  |  |  |  |
| (0 ~ 2)                         | F30 2                        | 18 байт AND |  |  |  |  |

## F31

| Функция                  | Условия передачи СОМ1 |                                                     |  |  |  |  |
|--------------------------|-----------------------|-----------------------------------------------------|--|--|--|--|
|                          | Вид дисплея           | ОПИСАНИЕ                                            |  |  |  |  |
|                          | F31 0                 | Не передавать данные                                |  |  |  |  |
|                          | F31 1                 | Передача вне зависимости от стабилизации показаний  |  |  |  |  |
| Диапазон<br>значений F31 | 101 1                 | (поточный режим)                                    |  |  |  |  |
|                          | E21 2                 | Единовременная передача данных по стабилизации      |  |  |  |  |
|                          | 131 2                 | показаний нагрузки.                                 |  |  |  |  |
| (0 ** 4)                 |                       | Передача данных по запросу.                         |  |  |  |  |
|                          | F31 3                 | * Посылка запроса: device ID (F26) _ 1 байт         |  |  |  |  |
|                          |                       | (Данные по запросу: 1= 0x01, 10 = 0x0A)             |  |  |  |  |
|                          | F31 4                 | Ответная посылка на запрос данных – командный режим |  |  |  |  |

Примечание. При использовании функции печати установите значение F31 равным 1-4.

|   | Сигнал запроса данных CI-200 |   |   |    |    |   | ых ( |   | Описание запроса | Выходной |                                  |                 |
|---|------------------------------|---|---|----|----|---|------|---|------------------|----------|----------------------------------|-----------------|
| 0 | 1 2                          | 3 | 4 | 5  | 6  | 7 | 8    | 9 | 10               | 11       |                                  | сигнал ст-200   |
| D | dd                           | K | Ζ | CR | LF |   |      |   |                  |          | Клавиша ZERO                     | Возврат посылки |
| D | dd                           | K | Т | CR | LF |   |      |   |                  |          | Клавиша ZERO                     | Возврат посылки |
| D | dd                           | K | G | CR | LF |   |      |   |                  |          | Клавиша брутто                   | Возврат посылки |
| D | dd                           | K | Ν | CR | LF |   |      |   |                  |          | Клавиша НЕТТО                    | Возврат посылки |
| D | dd                           | Η | D | CR | LF |   |      |   |                  |          | Клавиша HOLD                     | Возврат посылки |
| D | dd                           | K | В | CR | LF |   |      |   |                  |          | Клавиша PRINT                    | Возврат посылки |
| D | dd                           | K | С | CR | LF |   |      |   |                  |          | Клавиша печати итогов            | Возврат посылки |
| D | dd                           | K | W | CR | LF |   |      |   |                  |          | Запрос данных массы              | Возврат посылки |
| D | dd                           | 1 | D | 0  | 0  | 0 | 0    | 0 | CR               | LF       | ID устройства                    | Возврат посылки |
| D | dd                           | Н | Υ | 0  | 0  | 0 | 0    | 0 | CR               | LF       | Ввод массы тары                  | Возврат посылки |
| D | dd                           | н | I | 0  | 0  | 0 | 0    | 0 | CR               | LF       | Верхний предел (только<br>в LCD) | Возврат посылки |
| D | dd                           | Н | L | 0  | 0  | 0 | 0    | 0 | CR               | LF       | Нижний предел (только<br>в LCD)  | Возврат посылки |

#### Примечание 1. Таблица командного режима

Примечание. (D : 0x44, dd:00~99, K:0x4B, Z:0x5A, CR : 0×0D, LF: 0×0A) dd = ID устройства (2 байта), CR = 0×0D, LF: 0×0A Пример: если ID устройства равен 10, dd принимает значения 0x31 и 0x30. Пример: ID устройства равен 11 и необходимо нажать клавишу ZERO. Нажатие клавиши ZERO произойдет при отправке hex-кода "44 31 31 4B 5A 0D 0A".

## Примечание. Таблица командного режима CI-200

| Команда (код ASCII) | Описание             |                         | Состояние     |  |
|---------------------|----------------------|-------------------------|---------------|--|
| Н                   | Верхний предел       | Чтение/Запись           |               |  |
| LO                  | Нижний предел        | LOD                     | Чтение/Запись |  |
| KT                  | Ввод массы тары      |                         | Чтение/Запись |  |
| CO                  | Код                  |                         | Чтение/Запись |  |
| WT                  | Текущие показания ма | Текущие показания массы |               |  |
| ZE                  | Нажатие клавиши ZEF  | Чтение                  |               |  |
| TR                  | Нажатие клавиши TAF  | Чтение                  |               |  |
| GN                  | Нажатие клавиши бру  | Чтение                  |               |  |
| ID                  | Изменение ID устройс | Чтение                  |               |  |
| HD                  | Нажатие клавиши НОІ  | Чтение                  |               |  |
| PR                  | Нажатие клавиши PRI  | Чтение                  |               |  |
| TP                  | Нажатие клавиши печа | ати итогов              | Чтение        |  |

| PW     | Отключение питания | Чтение |
|--------|--------------------|--------|
| Чтение |                    |        |

| 1             | 2       | 3 | 4  | 5  |
|---------------|---------|---|----|----|
| ID устройства | Команда |   | CR | LF |

Примечание 1. ID устройства представляет собой значение hex, а команда – значение ASCII.

Пример. ID устройства – 13. Необходимо знать текущие показания массы -> 0x0d 0x57 0x54 0x0d 0x0a

#### Запись

| 1                | 2    | 3    | 4  | 5       | 6       | 7         | 8   | 9  | 10 |
|------------------|------|------|----|---------|---------|-----------|-----|----|----|
| ID<br>устройства | Кома | анда | DA | ТА (без | децимал | ІЬНОЙ ТОЧ | ки) | CR | LF |

#### Формат для изменения ID устройства

| 1                | 2    | 3    | 4    | 5  | 6  |
|------------------|------|------|------|----|----|
| ID<br>устройства | Кома | анда | DATA | CR | LF |

Примечание 2. При изменении кода и ID устройства данные передаются в коде HEX (1 байт).

## 9.6 Параметры работы цифрового датчика

F32(скорость обмена данных между терминалом CI-200D и цифровым весовым датчиком)

| Функция             | Установка скорости передачи данных порта СОМ2 |                |  |  |  |  |
|---------------------|-----------------------------------------------|----------------|--|--|--|--|
|                     | Вид дисплея                                   | Описание       |  |  |  |  |
|                     | F32 0                                         | 600 бит/сек    |  |  |  |  |
|                     | F32 1                                         | 1200 бит/сек   |  |  |  |  |
|                     | F32 2                                         | 2400 бит/сек   |  |  |  |  |
| диапазон            | F32 3                                         | 4800 бит/сек   |  |  |  |  |
| значении<br>(0 ~ 8) | F32 4                                         | 9600 бит/сек   |  |  |  |  |
|                     | F32 5                                         | 19200 бит/сек  |  |  |  |  |
|                     | F32 6                                         | 38400 бит/сек  |  |  |  |  |
|                     | F32 7                                         | 57600 бит/сек  |  |  |  |  |
|                     | F32 8                                         | 115200 бит/сек |  |  |  |  |

## 9.7 Параметры печати

F40

| Функция                       | Тип используемого принтера |                        |  |  |  |
|-------------------------------|----------------------------|------------------------|--|--|--|
| Пистороги                     | Вид дисплея                | ОПИСАНИЕ               |  |  |  |
| диапазон<br>значений<br>(0~2) | F40 0                      | Не используется.       |  |  |  |
|                               | F40 1                      | DLP (принтер этикеток) |  |  |  |
|                               | F40 2                      | DEP (принтер чеков)    |  |  |  |

### F41

| Функция                          | Формат печати |                 |
|----------------------------------|---------------|-----------------|
| Пиопороц                         | Вид дисплея   | ОПИСАНИЕ        |
| диапазон<br>значений<br>(0 н. 2) | F41 0         | Формат печати 0 |
|                                  | F41 1         | Формат печати 1 |
| (0 ~ 2)                          | F41 2         | Формат печати 2 |

F42

| Функция  | Включение/отключение автоматической печати |               |
|----------|--------------------------------------------|---------------|
| Диапазон | Вид дисплея                                | ОПИСАНИЕ      |
| значений | F42 0                                      | Ручная печать |
| (0, 1)   | F42 1                                      | Автопечать    |

Примечание. При установке автопечати печать происходит автоматически по стабилизации показаний массы (без необходимости нажатия кнопки для осуществления печати).

#### F43

| Функция  | Настройка протяжки ленты |          |
|----------|--------------------------|----------|
| Диапазон | Вид дисплея              | ОПИСАНИЕ |
| значений | F43 1                    | 1 строка |
| (0 ~ 9)  | F43 9                    | 9 строк  |

#### Формат печати 0

Дата, время, № взвешивания. (№ товара.), взвешивания, № масса нетто нетто

## Формат печати 1

Дата, время, №

товара, масса

| 2002. 1. 1  | 12:30    | 2002. 1. 1  | 12:30   |
|-------------|----------|-------------|---------|
| 0001 ID_01: | 50.0 kg  | 0001 ID_01: | 50.0 kg |
| 0002 ID_01: | 100.0 kg | 2002. 1. 1  | 12:40   |
| 0003 ID_01: | 200.5 kg | 0002 ID_01: | 50.0 kg |
| _           | •        | 2002. 1. 1  | 12:50   |
|             |          | 0003 ID 01: | 50.0 kg |
|             |          | —           | 0       |

## Формат печати 2

Дата, время, № взвешивания (№ товара.), масса нетто

| No.0001<br>Gross :<br>Tare :          | 2002. 1. 112:30<br>ID_01<br>1000.0 kg<br>0.0 kg                |
|---------------------------------------|----------------------------------------------------------------|
| Net :                                 | 1000.0 kg                                                      |
| No.0002<br>Gross :<br>Tare :<br>Net : | 2002. 1. 112:40<br>ID_01<br>2000.0 kg<br>500.0 kg<br>1500.0 kg |

Примечание 1. При отключении и последующем включении питания Номер и количество взвешиваний сбрасываются до 0001.

Примечание 2. Вывод на печать № продукта (ID\_XX) зависит от установки параметра "F48".

Примечание 3. Диапазон доступных для печати номеров составляет 1~9999.

# [ Формат печати итогов ]

| Формат итогов |            |  |  |
|---------------|------------|--|--|
|               |            |  |  |
| ID_0          | 01 TOTAL   |  |  |
|               |            |  |  |
| 2004.06.24    | 14:32:54   |  |  |
| COUNT         | 22         |  |  |
| WEIGHT        | 4500.05kg  |  |  |
|               |            |  |  |
| GRA           | ND TOTAL   |  |  |
|               |            |  |  |
| 2004.06.24    | 14:32:58   |  |  |
| COUNT         | 123        |  |  |
| WEIGHT        | 12500.10kg |  |  |

Примечание 1. При использовании принтера этикеток (DLP-50) печать предварительных итогов и итогов недоступна и на дисплее появляется сообщение ошибки Err-12 при попытке печати.

Примечание 2. Сохранение или удаление результатов суммирования зависит от настройки параметра F47

Протокол CAS DLP

| Переменная | Описание                         |  |
|------------|----------------------------------|--|
| V00        | Масса брутто (8 байт)            |  |
| V01        | Тара (8 байт)                    |  |
| V02        | Масса нетто (8 байт)             |  |
| V03        | Штрих-код (масса нетто) (8 байт) |  |
| V04        | Счетный режим (8 байт)           |  |
| V05        | Процентный режим (8 байт)        |  |

Примечание. Невозможна одновременная печать массы, количества и процентной составляющей.

Протокол пользовательских сообщений для печати

| Команда (код ASCII) | Описание                     | Состояние |
|---------------------|------------------------------|-----------|
| UM                  | Вывод сообщения пользователя | Запись    |

Максимальный размер сообщения составляет 40 байт. Последний байт должен состоять из 0xFF.

Строка состоит из 20 байт. Сообщение начинается в левом верхнем углу.

| F | 4 | 4 |
|---|---|---|
|   | - | - |

| Функция                            | Ввод пользовательского сообщения для печати |                                                                                |  |
|------------------------------------|---------------------------------------------|--------------------------------------------------------------------------------|--|
|                                    | Вид дисплея                                 | ОПИСАНИЕ                                                                       |  |
| Пиопороц                           | 12-065                                      | Ввод символа "А" в коде ASCII 65 в 12-м блоке данных                           |  |
| диапазон<br>значений<br>(32 ~ 255) | 00 - 032                                    | Для печати введенного сообщения введите в коде ASCII<br>32 в 0-ой блок данных. |  |
|                                    | 18 - 255                                    | Окончание команды соответствует 255 в последнем блоке<br>данных в ASCII коде.  |  |
| 9•скі ~ Отти : в<br>ввода          | вод значения,                               | ссеан : увеличение значения, 🗳 : окончание                                     |  |

(Если увеличение координат влечет за собой выход за пределы интервала 32 ~ 255, происходит возврат к значению "255")

Примечание 1. Данная функция позволяет добавить надпись к формату для печати на этикетке/чеке (название компании, телефонный номер и т.д.). Примечание 2. Координаты назначаются в диапазоне от 0 до 71, где нулевой блок обозначает наличие или отсутствие печати вводимых данных (032: печать, все остальное: не печатать). Соответственно, данные, выводимые на печать, располагаются в блоках с первого до того, вслед за которым следует значение 255.

Пример: необходимо добавить надпись "САS" к существующему формату печати..

Р00-032 (код ASCII 32: начало посылки), P01-067 (код ASCII 67: символ C) P02-065 (код ASCII 65: символ A) P03-083 (код ASCII 83: символ S) P04-255 (код ASCII 255: окончание посылки)

## F45

| Функция              | Условия печати |                                                                               |
|----------------------|----------------|-------------------------------------------------------------------------------|
| Пиопороц             | Вид дисплея    | ОПИСАНИЕ                                                                      |
| дианазон<br>значений | F45 0          | Печать в любом случае, вне зависимости от состояния<br>стабилизации показаний |
| (0, 1)               | F45 1          | Печать только по стабилизации показаний                                       |

## F47

| Функция  | Удаление итоговых данных после печати |                                                  |
|----------|---------------------------------------|--------------------------------------------------|
| Диапазон | Вид дисплея                           | ОПИСАНИЕ                                         |
| значений | F45 0                                 | Состояние ожидания после печати итогов           |
| (0, 1)   | F45 1                                 | Удаление итоговых данных после вывода на печать. |

## F48

| Функция  | Печать № товара |                      |
|----------|-----------------|----------------------|
| Лиапазон | Вид дисплея     | ОПИСАНИЕ             |
| значений | F45 0           | Не печатать № товара |
| (0, 1)   | F45 1           | Печатать № товара    |

# 9.8 Параметры сортировки

## F50

| Функция             | Выбор рабочего режима (только в моделях CI-201D) |                                   |  |
|---------------------|--------------------------------------------------|-----------------------------------|--|
| Пиотороц            | Вид дисплея                                      | ОПИСАНИЕ                          |  |
| диапазон            | F50 0                                            | Не используется.                  |  |
| значении<br>(0 ~ 2) | F50 1                                            | Использовать в режиме проверки    |  |
| (0~2)               | F50 2                                            | Использовать в режиме ограничения |  |

## [РЕЖИМ ПРОВЕРКИ]

| Масса<br>Сигнал<br>передачи | (Ниж<br>0 кг | ний предел)<br>50 кг | (Верхний предел)<br>100 кг | Сигнал<br>ламны |
|-----------------------------|--------------|----------------------|----------------------------|-----------------|
| МАЛО                        |              |                      |                            | 1<br>0          |
| много                       |              |                      |                            | 1<br>0          |
| ОК                          |              |                      |                            | 1<br>0          |

Примечание. Все выходные сигналы генерируются вне зависимости от состояния стабилизации.

## [РЕЖИМ ОГРАНИЧЕНИЯ]

| Масса<br>Сигнал<br>передачи | 0 кг | (Нижний пр<br>50 | редел) (І<br>КГ | Верхний предел)<br>100 кг | Сигнал<br>лампы |
|-----------------------------|------|------------------|-----------------|---------------------------|-----------------|
| МАЛО                        |      |                  |                 | — <del> </del>            | 1<br>0          |
| МНОГО                       |      |                  |                 |                           | 1<br>0          |
| ОК                          |      |                  |                 |                           | 1<br>0          |

Примечание. Сигнал ОК поступает только в случае стабильных показаний.

#### F51

| Функция  | Установка сраба<br>массы (только в L | атывания звукового сигнала в режиме проверки<br>.CD) |
|----------|--------------------------------------|------------------------------------------------------|
| Пиопороц | Вид дисплея                          | ОПИСАНИЕ                                             |
| F51 0    |                                      | Основные функции выполняют роль звукового сигнала.   |
| (0, 1)   | EE1 1                                | Звуковой сигнал включается при включении режима      |
|          | F31 1                                | проверки массы.                                      |

## 9.9 Другие функции

## F90

| Функция      | Изменение пароля |                                            |  |  |  |
|--------------|------------------|--------------------------------------------|--|--|--|
| Диапазон     | Вид дисплея      | ОПИСАНИЕ                                   |  |  |  |
| значений     | F98. 0           | Не изменять пароль.                        |  |  |  |
| (0, 1)       | F98. 1           | Изменить пароль.                           |  |  |  |
|              |                  | Введите текущий пароль при помощи цифровой |  |  |  |
|              | Good             | клавиатуры.                                |  |  |  |
|              |                  | Введите новый пароль.                      |  |  |  |
| Смена пароля | PASS             |                                            |  |  |  |
|              |                  |                                            |  |  |  |
|              | Change           | повторно введите новыи пароль.             |  |  |  |

## F99

| Функция  | Сброс настроек. |                                              |
|----------|-----------------|----------------------------------------------|
| Диапазон | Вид дисплея     | ОПИСАНИЕ                                     |
| значений | 0               | Не сбрасывать настройки.                     |
| (0, 1)   | 1               | Произвести инициализацию настроек терминала. |

Примечание. Для восстановления заводских настроек терминала установите значение параметра F99 равным 1 и нажиите SETUP.

# 10. РЕЖИМ ТЕСТИРОВАНИЯ

## Переход в режим тестирования

Для перехода в режим тестирования включите терминал, удерживая

1 ZERO

нажатой клавишу на передней панели.

Затем выберите нужный пункт меню при помощи цифровых клавиш. Для возврата в режим взвешивания нажмите и удерживайте в течение

нескольких секунд клавишу

# Структура режима тестирования

SET

Тест 1: Тест клавиш

Тест 2: Тест дисплея

Тест 3: Тест датчика

Тест 4: тест RS-232 (COM1)

Тест 5: тест принтера

Tect 8: tect EEPROM

Тест 9: тест аккумулятора

Тест 10: тест часов (RTC)

| Функция: тест клавиш                                                  |             |                                                                                               |  |  |  |  |
|-----------------------------------------------------------------------|-------------|-----------------------------------------------------------------------------------------------|--|--|--|--|
| Используемые клавиши                                                  | Вид дисплея | ОПИСАНИЕ                                                                                      |  |  |  |  |
| SET : переход в<br>предыдущее меню<br>Другие клавиши:<br>тестирования | 1 1         | При нажатии любой клавиши на<br>дисплее появляется<br>соответствующий код и номер<br>клавиши. |  |  |  |  |

## <Список клавиш>

| Клавиши           | N⁰ | Код | Клавиша | N⁰     | Код | Клавиша | N⁰ | Код |
|-------------------|----|-----|---------|--------|-----|---------|----|-----|
| 1 ZERO            | 1  | 1   | бинсит  | 6      | 6   |         | 0  | 0   |
| 2 GN              | 2  | 2   |         | 7      | 7   | SET     | 70 | 30  |
| 3 TARE            | 3  | 3   | Внош    | 8      | 8   | F1      | 28 | 28  |
| 4 i-sum           | 4  | 4   | 9:00    | 9      | 9   | F2      | 29 | 29  |
| 5 <sup>-5.0</sup> | 5  | 5   | CLEAR   | 1<br>1 | 27  |         |    |     |

## Тест 2: Тест дисплея

| Функция: тест дисплея                                                |                                         |                                        |  |  |  |  |
|----------------------------------------------------------------------|-----------------------------------------|----------------------------------------|--|--|--|--|
| Используемые<br>клавиши                                              | Вид                                     | ОПИСАНИЕ                               |  |  |  |  |
| SET: возврат в<br>предыдущее меню<br>Другие клавиши:<br>тестирование | ⊙ «O» NET SUM HOLD LO OK NU E> PGS<br>☐ | Тест LCD-дисплея.<br>Тест LED-дисплея. |  |  |  |  |

## Тест 3: Тест датчика

| Функция: тест цифрового датчика                                                           |                 |                                                                                                  |  |  |  |  |
|-------------------------------------------------------------------------------------------|-----------------|--------------------------------------------------------------------------------------------------|--|--|--|--|
| Используемые клавиши                                                                      | Вид дисплея     | ОПИСАНИЕ                                                                                         |  |  |  |  |
| БЕТ: переход в<br>предыдущее меню<br>Другие клавиш: тест<br>1 ит ~ Внос: выбор<br>датчика | dLC - 0<br>X.XX | Введите ID датчика для<br>проверки, затем нажмите<br>клавишу SETUP для проверки<br>значения A/D. |  |  |  |  |

Примечание 1. При нажатии на дисплее появляется значение суммарного АЦ-сигнала.

Примечание 2. Если ID датчика не изменяется или равен «0», присутствуют проблемы подключения датчика..

## Тест 4: тест RS-232 (СОМ1)

| Функция: тест последовательного интерфейса                    |                   |                                                                                                    |  |  |
|---------------------------------------------------------------|-------------------|----------------------------------------------------------------------------------------------------|--|--|
| Используемые<br>клавиши                                       | Вид дисплея       | ОПИСАНИЕ                                                                                            |  |  |
| SET : переход в<br>предыдущее меню<br>Другие клавиши:<br>тест | Tx Rx<br><br>0513 | Состояние ожидания передачи<br>или получения<br>- ожидание передачи: 5,<br>- ожидание получения: 13 |  |  |

Примечание 1. Соедините кабелем порт последовательного интерфейса передачи данных компьютера и аналогичный разъем на задней стенке терминала. Затем запустите программу для тестирования (например, Hyper Terminal) на компьютере. Примечание 2. Отправъте посылку с символом '1' при помощи клавиатуры компьютера. Затем проверьте, правильно ли получена эта команда на дисплее терминала. Аналогичным образом отправъте с терминала посылку с символом '1' и проверьте правильность ее получения на мониторе компьютера.

## Тест 5: тест принтера

| Функция: Тест принтера                                     |             |                                                                               |  |
|------------------------------------------------------------|-------------|-------------------------------------------------------------------------------|--|
| Используемые клавиши                                       | Вид дисплея | ОПИСАНИЕ                                                                      |  |
| SET: предыдущее<br>меню<br>Другие клавиши:<br>тестирование | Print       | Неполадки в работе принтера<br>отсутствуют.<br>Проверьте соединение принтера. |  |

Примечание 1. Тип используемого принтера указывается параметром F30 в режиме настройки.

Примечание 2. Если принтер подключен правильно и проблемы соединения отсутствуют, на дисплее появится сосбщение:

| CAS Corporation          |  |
|--------------------------|--|
| Come And Succeed         |  |
| TEL 1577-5578<br>TEST OK |  |
|                          |  |

## Тест 8: тест EEPROM

| Функция: тест EEPROM            |             |                         |  |
|---------------------------------|-------------|-------------------------|--|
| Используемые клавиши            | Вид дисплея | ОПИСАНИЕ                |  |
| SET : переход в предыдущее меню | ROM OK      | Состояние работы EEPROM |  |

## Тест 9

| Функция: Тест аккумулятора |     |         |                           |                      |            |
|----------------------------|-----|---------|---------------------------|----------------------|------------|
| Используемые<br>клавиши    | Вид | дисплея |                           | ОПИСАНИЕ             |            |
| SET: предыдущее<br>меню    | b   | 6.15    | Показания<br>аккумулятора | текущего<br>(6.15 B) | напряжения |

Примечание. При нажатии клавиши происходит сброс счетчика к нулевым показаниям.

## Тест 10

| Функция: тест часов     |             |                                       |  |
|-------------------------|-------------|---------------------------------------|--|
| Используемые клавиши    | Вид дисплея | ОПИСАНИЕ                              |  |
| SET: предыдущее<br>меню | SEC XX      | XX : работа секундного счетчика (SEC) |  |

# 11. НАСТРОЙКИ ЦИФРОВЫХ ДАТЧИКОВ

5<sub>G∗SUM</sub>

## Переход к режиму DLC (цифровой датчик)

Нажмите клавишу POWER, удерживая нажатой клавишу . , для перехода в режим DLC.

Альтернативный способ: нажмите и удерживайте клавишу в течение нескольких секунд для перехода в режим DLC из любого режима.

После настройки параметров в режиме DLC нажмите и удерживайте

клавишу в течение нескольких секунд для возврата в режим взвешивания.

#### D01

| Функция                           | Установка количества подключаемых цифровых датчиков |                                  |  |
|-----------------------------------|-----------------------------------------------------|----------------------------------|--|
|                                   | Вид дисплея                                         | ОПИСАНИЕ                         |  |
| диапазон<br>значений<br>(01 ~ 08) | D01.01                                              | Использовать 1 цифровой датчик   |  |
|                                   | D01.04                                              | Использовать 4 цифровых датчика  |  |
|                                   | D01.08                                              | Использовать 8 цифровых датчиков |  |

Примечание. Терминал поддерживает одновременное подключение до 8 цифровых датчиков. Если количество фактически подключенных датчиков не совпадает с установленным параметром D01, на дисплее появляется сообщение ошибки.

#### D02

| Function       | Установка идентификационного номера (ID) цифрового датчика |                                         |  |
|----------------|------------------------------------------------------------|-----------------------------------------|--|
| Писторон       | Вид дисплея                                                | ОПИСАНИЕ                                |  |
| диапазон       | D02.01                                                     | ID подключенного датчика - '1'          |  |
| $(01 \sim 08)$ | D02.04                                                     | ID подключенного весового датчика - '4' |  |
| (01 00)        | D02.08                                                     | ID подключенного датчика - '8'          |  |

Примечание. При использовании данной функции необходимо подключить лишь один датчик, для которого необходимо назначить идентификационный номер. D03

| Функция                       | Автоматическое присвоение ID (при замене) |                                               |  |
|-------------------------------|-------------------------------------------|-----------------------------------------------|--|
|                               | Вид дисплея                               | ОПИСАНИЕ                                      |  |
| Пиотороц                      | Search                                    | Поиск нового весового датчика                 |  |
| диапазон<br>значений<br>(нет) | Fine                                      | Fine Все весовые датчики в порядке            |  |
|                               | Good                                      | Новый датчик найден и ему успешно присвоен ID |  |
|                               | Fail                                      | Новый датчик найден, но возникли проблемы при |  |
|                               |                                           | присвоении ID                                 |  |

Примечание. При необходимости замены весового датчика воспользуйтесь данной функцией.

-Замените весовой датчик. Затем включите данную функцию.

-Терминал автоматически обнаружит новый весовой датчик и присвоит ему идентификационный номер.

Внимание. Не запускайте данную функцию при одновременном подключении двух и более новых цифровых датчиков.

D05

| Функция   | Диагностика работы весового датчика |                                                                 |  |
|-----------|-------------------------------------|-----------------------------------------------------------------|--|
|           | Вид дисплея                         | ОПИСАНИЕ                                                        |  |
| Диапазон  | D05. 1 <b>2</b>                     | Диагностика состояния цифрового датчика (ID = 2)                |  |
| значений  | D05.24                              | Диагностика стабильности весового датчика. (ID = 4)             |  |
| (01 ~ 08) | D05. 3 <b>8</b>                     | Диагностика температурного состояния цифрового датчика (ID = 8) |  |

| Диагностический<br>номер | Описание                                               |  |
|--------------------------|--------------------------------------------------------|--|
| 10                       | Диагностика нагрузки цифрового датчика                 |  |
| 20                       | Диагностика стабильности цифрового датчика             |  |
| 30                       | Диагностика температурного состояния цифрового датчика |  |
| 40                       | Диагностика напряжения цифрового датчика               |  |

Примечание. При вводе значения первая цифра обозначает тип диагностики, а вторая — ID тестируемого датчика

#### D07

| Функция                      | Проверка и сохранение настроек DLC |                                    |  |
|------------------------------|------------------------------------|------------------------------------|--|
| Пиапазон значений            | Вид дисплея                        | ОПИСАНИЕ                           |  |
| дианазон значении<br>(0 ~ 1) | 0                                  | Не сохранять настройки DLC         |  |
| (0 1)                        | 1                                  | Проверка и сохранение настроек DLC |  |

Примечание. После установки значения '1'и нажатия клавиши 'SET' на дисплее появится надпись 'Read'. Затем произойдет проверка и сохранение установленных настроек DLC.

По завершении данной операции на дисплее появится надпись 'SUCCESS'.

# 12. СИСТЕМНЫЕ НАСТРОЙКИ (ТОЛЬКО В LCD)

## Переход в системный режим

| Шаг | Вид дисплея и используемые клавиши                                                                                                    | Груз на<br>весах | Описание                       |
|-----|----------------------------------------------------------------------------------------------------|------------------|--------------------------------|
| 1   | Нажмите и удерживайте клавишу зтаке в течение нескольких секунд, находясь в режиме взвешивания.                                                                                                    | нет              |                                |
| 2   | На дисплее отобразится надпись "SYSTEM" и<br>начнет мигать сообщение "1. PCS".                                                                                                    |                  |                                |
| 3   | При нажатии<br>надпись "1. PCS".<br>При нажатии<br>адпись "2. PER".<br>При нажатии<br>Зтаке<br>на дисплее появится мигающая<br>надпись "2. PER".<br>При нажатии<br>Зтаке<br>на дисплее появится мигающая<br>надпись "3. WGT". |                  | Выберите<br>нужный<br>вариант. |
| 4   | Переход в выбранный режим осуществляется нажатием клавиши SET.                                                                                                    |                  |                                |

| Режим взвешивания (I) |         |                                                                       |  |  |
|-----------------------|---------|-----------------------------------------------------------------------|--|--|
| Исходный вид          |         | Описание                                                              |  |  |
| 0 ->0<-               | 0.000kg | Режим определения массы груза, установленного<br>на весовую платформу |  |  |

| Счетный режим (II) |          |  |
|--------------------|----------|--|
| Исходный вид       | Описание |  |

| 0 ->0<- | Режим определения количества единиц |
|---------|-------------------------------------|
| 0 PCS   | взвешиваемого продукта              |
|         |                                     |

| Режим процентного взвешивания (III) |       |             |   |           |    |           |
|-------------------------------------|-------|-------------|---|-----------|----|-----------|
| Исходный вид Описание               |       |             |   |           |    |           |
| 0 ->0<-                             | Режим | взвешивания | в | процентах | ОТ | указанной |
| 0.0%                                | массы |             |   |           |    |           |

# 13. УСТАНОВКА ВРЕМЕНИ И ИСПОЛЬЗОВАНИЕ АККУМУЛЯТОРА

 При использовании терминал после длительного простоя производите подзарядку в течение продолжительного времени.

- Индикация низкого заряда аккумулятора появляется индикатор (в моделях LCD) или 'LOW BAT' (в моделях LED) в верхней правой части дисплея, после чего питание автоматически отключается по истечении определенного времени. Когда напряжение питания аккумулятора достигает уровня 5.6 В, включается индикатор низкого заряда аккумулятора. При достижении уровня напряжения 5.2 В питание терминала автоматически отключается.
- При включении индикатора низкого заряда аккумулятора произведите подзарядку.

#### Использование и зарядка аккумулятора

- При подключении адаптера включаются красный индикатор подключения питания и индикатор зарядки. По завершении зарядки включается зеленый индикатор.
- Время зарядки составляет приблизительно 12 часов.

Индикатор полного заряда горит, если к терминалу подключен только адаптер (без аккумуляторов).

## Время работы от аккумулятора

| Модель       | Состояние                                   | Время работы            |
|--------------|---------------------------------------------|-------------------------|
| CI-200D(LED) | Подключен 1 датчик                          | Приблизительно 44 часа  |
|              | Подключен 1 датчик<br>(Подсветка включена)  | Приблизительно 44 часа  |
| C-1201D(LCD) | Подключен 1 датчик<br>(Подсветка отключена) | Приблизительно 75 часов |

Примечание. Указанное время может варьироваться в зависимости от интенсивности использования терминала и копичества аккумуляторов. Для увеличения времени работы от аккумулятора установите параметры F03 (автоматическое отключение питания) и F25 (яркость дисплея).

# 14. ИНТЕРФЕЙС RS-232С

## Подключение порта RS-232C

(1) COM1 - RXD: Pin #2, TXD: Pin #3, GND: Pin #7

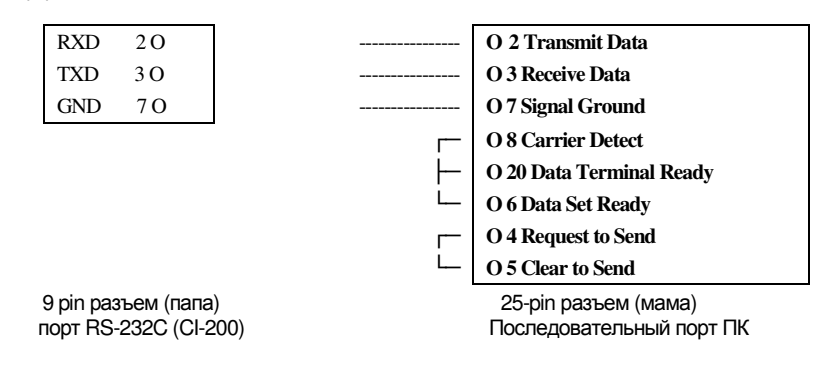

#### Подключение ПО последовательному интерфейсу

## 12-2-1. Подключение дополнительного дисплея

| TXD                 | 30  |  |  |  |  |
|---------------------|-----|--|--|--|--|
| GND                 | 7 O |  |  |  |  |
| разъем 9-ріп (папа) |     |  |  |  |  |

порт RS-232C (CI-200)

O 3 Receive Data O 7 Signal Ground

разъем 9-ріп (папа) последовательный порт доп.

дисплея

12-2-2. Подключение принтера этикеток (DLP)

| RXD                 | 2 O |  |  |  |
|---------------------|-----|--|--|--|
| TXD                 | 30  |  |  |  |
| GND                 | 7 O |  |  |  |
| разъем 9-ріп (папа) |     |  |  |  |

порт RS-232C (CI-200)

O 3 Transmit Data O 2 Receive Data O 5 Signal Ground

> разъем 9-ріп (папа) последовательный порт

принтера

Примечание. См. описание настроек и подключения RS-232C на стр. 38 (Режим настроек).

## Протокол передачи данных RS-232 CAS 22 байта

- (1) Бит данных: 8, Стоп бит: 1, Бит четности: нет
- (2) Код: ASCII
- (3) Установка условий посылки данных на компьютер в режиме настроек.
  - Всегда: установите F30 и F35 равными «1».
  - Посылка по стабилизации: установите F30 и F35 равными «2».
  - Посылка по запросу: установите F30 and F35 равными «З».
  - При посылке с ПК на терминал посылки, содержащей ID терминала размером
    - 1 байт, терминал отправляет ответное сообщение.

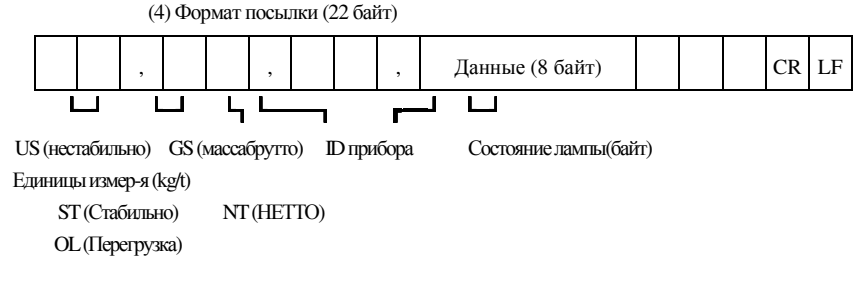

П прибора: для выборочного получения данных с определенного прибора отправьте

сигнальный байт, содержащий ID прибора, с которого необходимо получить данные.

(ID прибора назначается параметром F26.)

Данные (8 байт): отправка данных взвешивания, включая позицию децимальной точки.

Например, масса 13,5 кг в посылке ASCII кода размером 8 байт соответствует 0', '0', '0', '0', '0', '1', '3', '.'5'.

Байт состояния лампы

## 12-3-2. CAS 10 байт

(1) Бит данных: 8, Стоп бит: 1, Бит четности: нет

(2) Кодировка: ASCII

(3) Формат посылки: (10 байт)

| Данные (8 байт) CR |
|--------------------|
|--------------------|

## 12-3-3. AND 18 байт

(1) Бит данных: 7, Стоп бит: 1, Бит четности: четный/нечетный

(2) Кодировка: ASCII

(3) Формат посылки: (18 байт)

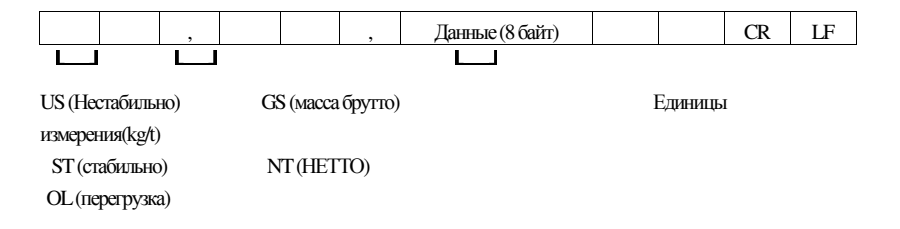

# 15. СООБЩЕНИЯ ОШИБОК

# Сообщения ошибок в режиме настроек

| Ошибка | ПРИЧИНА                                                                                        | РЕШЕНИЕ                                                                                                    |
|--------|------------------------------------------------------------------------------------------------|----------------------------------------------------------------------------------------------------|
| Err 20 | Установленное разрешение<br>прибора превышает<br>соотношение 1/10,000.                         | Необходимо снизить разрешение.<br>Учитывая, что разрешение представляет собой<br>отношение максимальной нагрузки к цене деления,<br>для настройки разрешения, чтобы оно не<br>превышало 1/10,000, необходимо либо изменить<br>максимальную нагрузку в меню CAL1, либо<br>изменить цену деления в пункте CAL3 в режиме<br>настроек. |
| Err21  | Установленное разрешение<br>прибора превышает<br>соотношение 1/30,000.                         | Необходимо снизить разрешение.<br>Учитывая, что разрешение представляет собой<br>отношение максимальной нагрузки к цене деления,<br>для настройки разрешения, чтобы оно не<br>превышало 1/30,000, необходимо либо изменить<br>максимальную нагрузку в меню CAL1, либо<br>изменить цену деления в пункте CAL3 в режиме<br>настроек. |
| Err 22 | Значение массы калибровочного<br>груза составляет менее 10% от<br>максимальной нагрузки весов. | Установите массу калибровочного груза равной или<br>превышающей 10% от максимальной нагрузки в<br>меню CAL4 режима настроек.<br>Примечание: значение максимальной наерузки<br>устанавливается в меню CAL1                                                                                                    |
| Err23  | Значение массы калибровочного<br>груза превышает 100% от<br>максимальной нагрузки.             | Установите значение массы калибровочного груза,<br>не превышающее максимальной нагрузки.<br>Примечание: значение максимальной нагрузки<br>устанавливается в пункте CAL1. Значение массы<br>калибровочного груза устанавливается в пункте<br>CAL4 в режиме настроек.                                                                |
| Err 24 | Низкий сигнал.                                                                                 | <ol> <li>Необходимо снизить разрешение терминала.<br/>Слишком низкий сигнал весового датчика при<br/>текущих настройках разрешения.</li> <li>Масса образца в процентном режиме или режиме<br/>штучного взвешивания слишком мала.</li> </ol>                                                                                        |
| Err25  | Слишком высокий уровень<br>сигнала.                                                            | <ol> <li>Либо существуют неполадки в работе весового<br/>датчика, либо уровень выходного сигнала датчика<br/>спишком высок. Необходимо заново произвести<br/>процедуру юстировки.</li> <li>Масса образца в процентном режиме или режиме<br/>штучного взвешивания спишком велика.</li> </ol>                                        |

| Err 26 | Слишком высокий сигнал<br>нулевой точки. | Убедитесь в том, что весовая платформа пуста.<br>Проверьте сигнал в режиме тестирования 3 и<br>повторите юстировку нулевой точки. |
|--------|------------------------------------------|----------------------------------------------------------------------------------------------------|
| Err 27 | Слишком низкий сигнал нулевой<br>точки   | Проверьте сипнап в режиме тестирования 3 и<br>повторите юстировку нулевой точки.                                                  |
| Err 28 | Показания массы<br>нестабильны.          | Убедитесь в том, что весовой датчик подключен.                                                                                    |

## Сообщения ошибок в режиме взвешивания

| Ошибка | ПРИЧИНА                                                                                                    | РЕШЕНИЕ                                                                                                    |
|--------|----------------------------------------------------------------------------------------------------|----------------------------------------------------------------------------------------------------|
| Err 01 | Невозможно выполнить<br>инициализацию весов ввиду<br>нестабильности показаний.                               | Отключите весы, установите их на ровную<br>поверхность в стабильное положение<br>(устраните фактор вибрации при<br>необходимости), а затем включите весы.          |
| Err 02 | Весовой датчик подключен неверно<br>либо неверным образом работает<br>АЦП.                                   | Проверьте правильность подключения<br>весовой платформы и терминала.                                                                                               |
| Err 05 | Оператор удерживает клавишу в<br>течение долгого времени или<br>существуют неполадки в работе<br>клавиатуры. | Обратитесь в сервисный центр.                                                                                                    |
| Err 08 | Установлена блокировка клавиш<br>НОЛЬ, ТАРА, СТАРТ при<br>нестабильных показаниях.                           | Смените условия блокировки клавиш<br>НОЛЬ, ТАРА и СТАРТ в меню F14<br>режима настроек.                                                                             |
| Err 09 | Текущие нулевые показания выходят<br>за пределы диапазона компенсации<br>нуля при помощи клавиши.            | Установите нужный диапазон<br>компенсации нуля при помощи клавиши<br>(2% - 10%) в меню F13 режима настроек                                                         |
| Err 10 | Масса установленной тары<br>превышает значение максимальной<br>нагрузки.                                     | Установите тару, не превышающую по<br>массе максимальную нагрузку.                                                                                                 |
| Err 12 | Установленный принтер не<br>поддерживает функцию печати итогов.                                              | <ol> <li>Принтеры типа DLP не поддерживают<br/>функцию печати итогов.</li> <li>Установите в пункте F40 значение '2'<br/>при использовании принтера DEP.</li> </ol> |
| Err 13 | Нулевой сигнал выходит за пределы<br>установленного.                                                         | Убедитесь в том, что весовая платформа<br>пуста.<br>Если весовая платформа пуста,<br>проведите юстировку заново.                                                   |
| Err 15 | Код продукта превышает доступный<br>диапазон ввода в командном режиме.                                       | Проверьте вводимый номер продукта.                                                                                                    |
| Err 82 | Существуют неполадки в работе<br>АЦП | Обратитесь в сервисный центр.                                                                                                    |
|--------|--------------------------------------|----------------------------------------------------------------------------------------------------|
| Over   | Перегрузка.                          | Избегайте установки на весовую<br>платформу груза массой, превышающей<br>максимальную нагрузку. В случае, еспи<br>весовой датчик поврежден, его<br>необходимо заменить. |

### Ошибки в работе цифровых датчиков

| Ошибка | ПРИЧИНА                                                                           | РЕШЕНИЕ                                       |
|--------|-----------------------------------------------------------------------------------|-----------------------------------------------|
| Serial | Дополнительно подключен новый<br>цифровой датчик или произошла<br>замена старого. | Запустите функцию D07 в настройках<br>датчика |
| Err 31 | Нестабильные нулевые показания                                                    | Запустите функцию диагностики<br>(D05-1X)     |
| Err 32 | Нестабильный сигнал                                                               | Запустите диагностику (D05-1X)                |
| Err 33 | Перегрузка АЦП                                                                    | Запустите диагностику (D05-2X)                |
| Err 34 | AD value is too low of DLC                                                        | Запустите диагностику (D05-2X)                |
| Err 35 | Слишком высокая температура<br>цифрового датчика                                  | Запустите диагностику (D05-3X)                |
| Err 36 | Слишком низкая температура<br>цифрового датчика                                   | Запустите диагностику (D05-3X)                |
| Err 37 | Внутреннее напряжение цифрового<br>датчика слишком велико                         | Запустите диагностику (D05-4X)                |
| Err 38 | Внешнее напряжение цифрового<br>датчика слишком велико DLC                        | Запустите диагностику (D05-4X)                |

Примечание. 'X'– ID цифрового датчика

### Сообщения дисплея

| СООБЩЕНИЕ | ОПИСАНИЕ                   | СООБЩЕНИЕ | ОПИСАНИЕ                                |
|-----------|----------------------------|-----------|-----------------------------------------|
| "LOCK"    | Блокировка клавиш          | "UnLoad"  | Разгрузите весовую платформу            |
| "PASS"    | Введите пароль             | "LoAd"    | Установите груз на<br>весовую платформу |
| "Discord" | Повторно введите<br>пароль | "Good"    | Операция прошла<br>успешно              |
| ""CAL     | Режим юстировки            | "SyS"     | Системный режим                         |
| "SET"     | Режим настроек             | "PCS"     | Режим поштучного<br>взвешивания         |
| "TEST"    | Режим тестирования         | "Per"     | Режим процентного<br>взвешивания        |
| "OUEr"    | Перегрузка                 |           |                                         |

#### Приложение 1. Таблица кодировки ASCII

| Символ | Код | Символ | Код | Символ | Код | Символ | Код | Символ | Код | Символ | Код |
|--------|-----|--------|-----|--------|-----|--------|-----|--------|-----|--------|-----|
| пробел | 32  | 0      | 48  | @      | 64  | Р      | 80  | `      | 96  | р      | 112 |
| !      | 33  | 1      | 49  | Α      | 65  | Q      | 81  | а      | 97  | q      | 113 |
| "      | 34  | 2      | 50  | В      | 66  | R      | 82  | b      | 98  | r      | 114 |
| #      | 35  | 3      | 51  | С      | 67  | S      | 83  | с      | 99  | S      | 115 |
| \$     | 36  | 4      | 52  | D      | 68  | Т      | 84  | d      | 100 | t      | 116 |
| %      | 37  | 5      | 53  | Е      | 69  | U      | 85  | е      | 101 | u      | 117 |
| &      | 38  | 6      | 54  | F      | 70  | V      | 86  | f      | 102 | v      | 118 |
| "      | 39  | 7      | 55  | G      | 71  | W      | 87  | g      | 103 | w      | 119 |
| (      | 40  | 8      | 56  | Н      | 72  | Х      | 88  | h      | 104 | х      | 120 |
| )      | 41  | 9      | 57  | I      | 73  | Y      | 89  | i      | 105 | у      | 121 |
| *      | 42  | :      | 58  | J      | 74  | Z      | 90  | j      | 106 | z      | 122 |
| +      | 43  | ;      | 59  | К      | 75  | [      | 91  | k      | 107 | {      | 123 |
| ,      | 44  | <      | 60  | L      | 76  | \      | 92  | I      | 108 |        | 124 |
| -      | 45  | =      | 61  | М      | 77  | ]      | 93  | m      | 109 | }      | 125 |
|        | 46  | >      | 62  | Ν      | 78  | ^      | 94  | n      | 110 | ~      | 126 |
| /      | 47  | ?      | 63  | 0      | 79  | _      | 95  | 0      | 111 | End    | 0   |

# 16.УТИЛИЗАЦИЯ, ХРАНЕНИЕ, ТРАНСПОРТИРОВАНИЕ

Не выбрасывайте прибор в обычный мусор. Сверьтесь с местными нормами по утилизации электронных продуктов.

Хранить прибор следует в оригинальной упаковке в теплых сухих помещениях. Транспортировку прибора следует производить только в оригинальной упаковке. Допускается транспортировка всеми видами транспорта. Не допускается подвергать упаковку прибора воздействию атмосферных осадков, а также большим нагрузкам, например, перекидыванию во время погрузки/выгрузки.

## 17.ПОВЕРКА

Периодичность поверки: один раз в год.Заводской № терминала: \_\_\_\_\_

| N п/п | Дата | Фамилия по- | Подпись и | Примечание |
|-------|------|-------------|-----------|------------|
|       |      | верителя    | печать    |            |
|       |      |             |           |            |
|       |      |             |           |            |
|       |      |             |           |            |
|       |      |             |           |            |
|       |      |             |           |            |
|       |      |             |           |            |
|       |      |             |           |            |
|       |      |             |           |            |
|       |      |             |           |            |
|       |      |             |           |            |
|       |      |             |           |            |
|       |      |             |           |            |
|       |      |             |           |            |
|       |      |             |           |            |
|       |      |             |           |            |
|       |      |             |           |            |
|       |      |             |           |            |
|       |      |             |           |            |
|       |      |             |           |            |
|       |      |             |           |            |
|       |      |             |           |            |
|       |      |             |           |            |
|       |      |             |           |            |
|       |      |             |           |            |
|       |      |             |           |            |
|       |      |             |           |            |
|       |      |             |           |            |
|       |      |             |           |            |
|       |      |             |           |            |
|       |      |             |           |            |
|       |      |             |           |            |
|       |      |             |           |            |

терминалы весоизмерительные СІ-200D/201D Руководство по эксплуатации